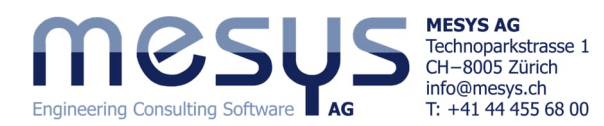

**Tutorial Series** 

# Shaft Calculation - Starter Basics Simple Shaft

# Table of Contents

| 1. Software Version                                           | 2 |
|---------------------------------------------------------------|---|
| 2. MESYS Shaft Calculation Package – Strengths & Capabilities | 2 |
| 3. Software Manual                                            | 2 |
| 3.1 Manual under F1                                           |   |
| 3.2 Manual as PDF                                             |   |
| 4. Shaft                                                      |   |
| 4.1 Description of a shaft                                    |   |
| 4.1.1 Beam Model                                              |   |
| 4.1.2 Limits and Assumptions                                  |   |
| 4.1.3 Options                                                 |   |
| 4.2 Shaft Project                                             |   |
| 4.2.1 Basic data of the shaft                                 |   |
| 4.2.2 Shaft input values                                      |   |
| 4.2.3 Position in space                                       |   |
| 5. Loading                                                    |   |
| 5.1 General                                                   | 7 |
| 5.2 Force Vectors                                             |   |
| 6. Supports                                                   |   |
| 6.1 General                                                   |   |
| 6.2 Rolling bearings                                          | 9 |
| 6.2.1 Mounting a Rolling Bearing                              | 9 |
| 6.2.2 Bearing type and denomination                           |   |
| 6.2.3 Positioning of Bearings                                 |   |
| 6.2.4 Conditions of Rolling Bearing                           |   |
| 7. Shaft sections                                             |   |
| 7.1 General                                                   |   |
| 7.2 Shaft Strength                                            |   |
| 8. Lubrication                                                |   |
| 9. Interfaces                                                 |   |
| 9.1 Bearing to Shaft                                          |   |
| 9.2 Geometry                                                  |   |
| 9.3 Material                                                  |   |
| 9.4 Temperature                                               |   |
| 9.5 Lubrication                                               |   |
| 10. Calculation step                                          |   |
| 10.1 Activation                                               |   |
| 10.2 Results                                                  |   |
| 10.3 Report                                                   |   |
| 10.3.1 Main Report                                            |   |
| 10.3.2 Report options                                         |   |
| 10.3.3 Report format                                          |   |
| 10.3.4 Report Tables                                          |   |
| 10.3.5 Tolerances Report                                      |   |
| 11. Analysis                                                  |   |
| 11.1 Bottom result window                                     |   |
| 11.2 Lower results window                                     |   |
| 11.3 Graphics                                                 |   |
| 11.4 Load Spectrum                                            |   |
| 11.5 Parameter Variations                                     |   |

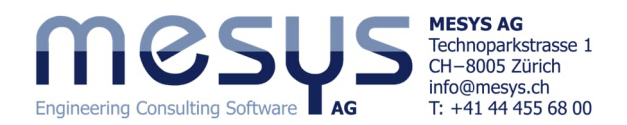

## 1. Software Version

This tutorial was created with MESYS Shaft Calculation version 12-2024, dated 07/12/2024.

## 2. MESYS Shaft Calculation Package – Strengths & Capabilities

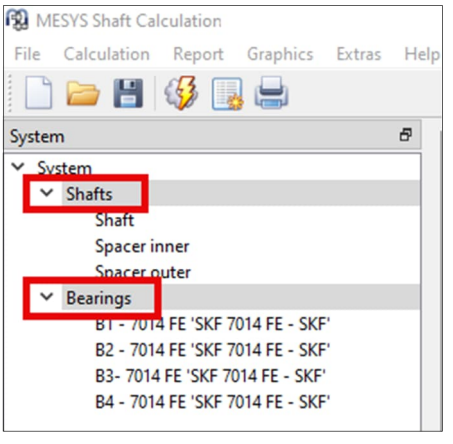

Figure 1

The basic version of this software essentially consists of the MESYS shaft calculation tool with the integration of MESYS Rolling Bearing Calculation, according to example figure 1.

To realize and consider the capabilities of MESYS Shaft Calculation, we strongly invite you to visit the MESYS website on the dedicated page for Shaft Calculation.

Please also take a look at the corresponding articles for shafts under Home/Downloads/Categories/Shafts according to figure 2:

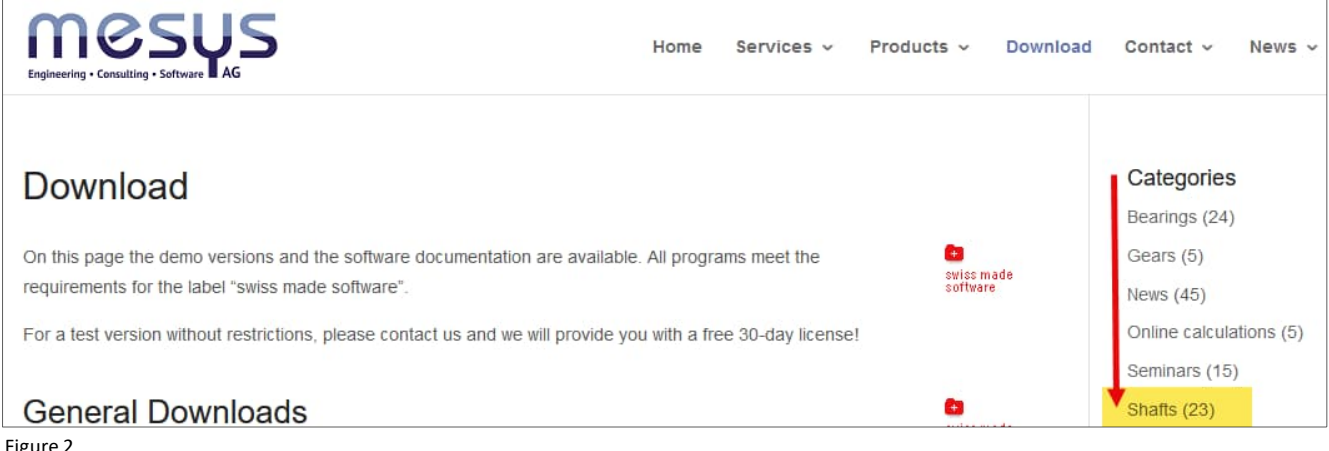

Figure 2

## 3. Software Manual 3.1 Manual online & under F1

In addition to the Online address via the MESYS download page, the software manual can also be accessed via the user interface by selecting the 'Help' menu under 'Manual F1':

At any point – you can open the Software Manual locally with specific content directly via your keyboard F1.

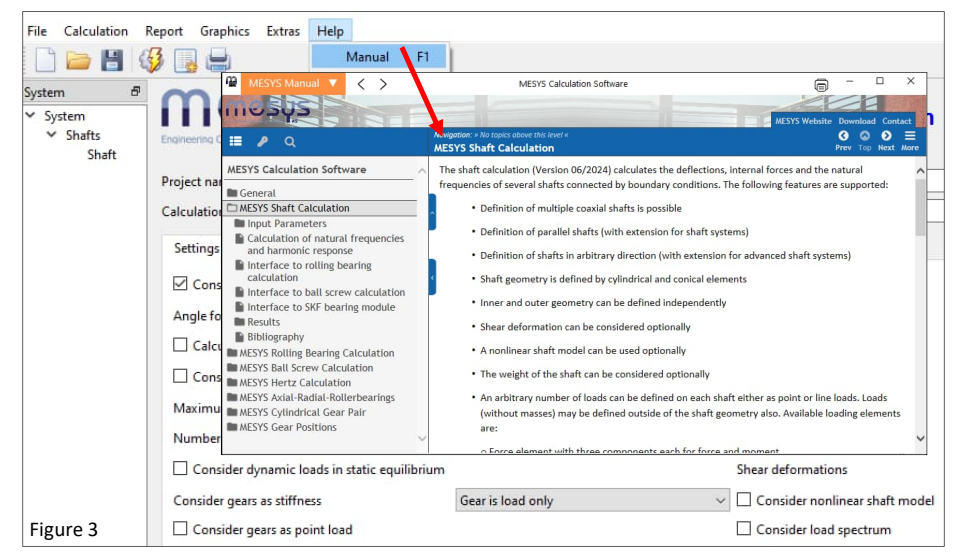

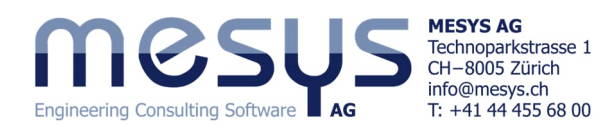

### 3.2 Manual as PDF

The Software Manual can also be found in all current languages as a pdf in the MESYS installation directory (fig. 4).

| 📕   🛃 🖬 🖛   MESYS 1 | 2-2024      |                               |                  | F                 | igure 4   |
|---------------------|-------------|-------------------------------|------------------|-------------------|-----------|
| File Home Share     | e View      |                               |                  |                   | •         |
| ← → * ↑ _ > Π       | nis PC > Lo | cal Disk (C:) > MESYS 12-2024 |                  |                   |           |
|                     | ^           | Name                          | Date modified    | Туре              | Size      |
| 📌 Quick access      |             | MesysHertz64.exe              | 02/12/2024 11:43 | Application       | 41,715 KB |
| Cesktop             | 1           | MesysInterface3D64.dll        | 26/11/2024 14:12 | Application exten | 359 KB    |
| 🕹 Downloads         | 1           | MesysManual.exe               | 14/07/2024 17:52 | Application       | 23,589 KB |
| Documents           | 1           | 🔡 MESYS-Manual.pdf            | 11/07/2024 09:00 | PDF Document      | 12,352 KB |
| E Pictures          |             | 🚰 MesysManual-DE.exe          | 14/07/2024 17:52 | Application       | 23,666 KB |
| Aktuelle Datendatei |             | 🛃 MESYS-Manual-DE.pdf         | 13/07/2024 12:13 | PDF Document      | 12,362 KB |
| Pasianas            |             | MesysManual-JA.exe            | 14/07/2024 17:52 | Application       | 23,868 KB |
| beginner            |             | Te MESYS-Manual-JA.pdf        | 13/07/2024 10:09 | PDF Document      | 9,958 KB  |
| Drafts              |             | MesysManual-KO.exe            | 14/07/2024 17:52 | Application       | 23,848 KB |
| Import Geometry     |             | 😼 MESYS-Manual-KO.pdf         | 13/07/2024 10:22 | PDF Document      | 9,706 KB  |
| This PC             |             | MesysRBC64.exe                | 02/12/2024 11:41 | Application       | 45,955 KB |

## 4. Shaft

### 4.1 Description of a shaft

#### 4.1.1 Beam Model

The Shaft Calculation uses the Timoshenko beam model, which improves upon the classical Euler-Bernoulli theory by accounting for shear deformations and rotational inertia effects.

#### 4.1.2 Limits and Assumptions

While the Timoshenko model is more realistic, it still simplifies the actual behaviour of a shaft. For instance, it does not consider 3D effects like local stress concentrations or nonlinear material properties, which would require more complex FEM analysis.

#### 4.1.3 Options

A nonlinear shaft model can be taken into account. The nonlinear model calculates equilibrium of loads in the deformed state. Further information can be found in the <u>Manual</u>.

### 4.2 Shaft Project

#### 4.2.1 Basic data of the shaft

A shaft in the MESYS Shaft Calculation requires a minimum description for corresponding running of the simulation. Let's go through this process sequentially.

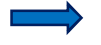

Start MESYS Shaft Calculation or open a new file using the 'New' icon or the File menu item and choose 'New':

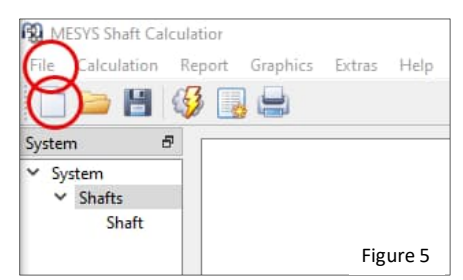

MESYS provides a placeholder for a Shaft in the 'System'-Tree. under 'Shafts' as standard. This Shaft can now be further defined in the main window.

The project for Shaft Calculation can be given a name and a description under 'System'.

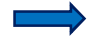

Assign an example name to the project.

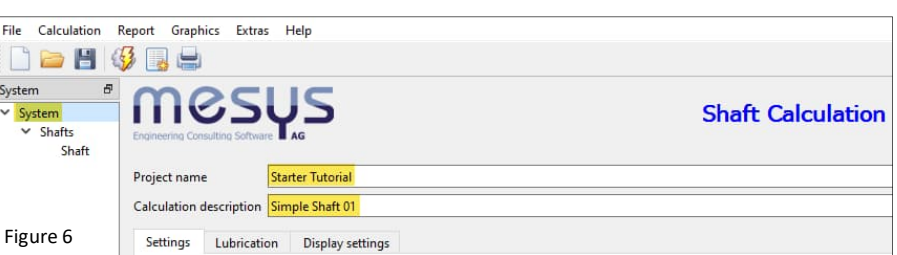

For the moment, we can leave the contents of 'System', chosen by 'System'-tree, i.e. the 'Settings', 'Lubrication' and 'Display settings' tabs untouched.

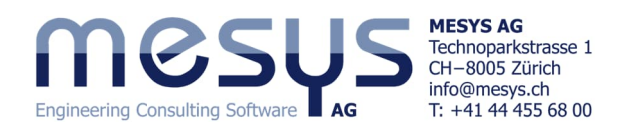

#### 4.2.2 Shaft input values

The following input data define a shaft:

- Length of the outer segment
- Length of the segment on the hollow shaft
- Diameter of the segment
- Diameter of the segment on the hollow shaft
- Material of the shaft

Optional:

- Temperature across the outer segments

For the purposes of this document, let us illustrate an example horizontal spindle shaft, as shown in figure 7:

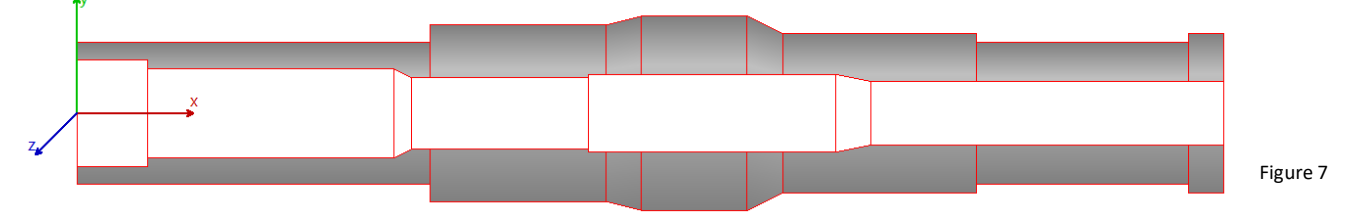

Please proceed as described below.

- Select 'Shaft' in the 'System'-Tree left-hand to display the input fields for the shaft in the main window. Start with the 'General'-tab.
  - Choose a name for your shaft, e.g. "Simple Shaft 01".
  - Confirm that your shaft is to be exposed to a speed by ticking the 'rpm' box.
  - Furthermore, please enter the intended speed, which shall be 1000 rpm here.

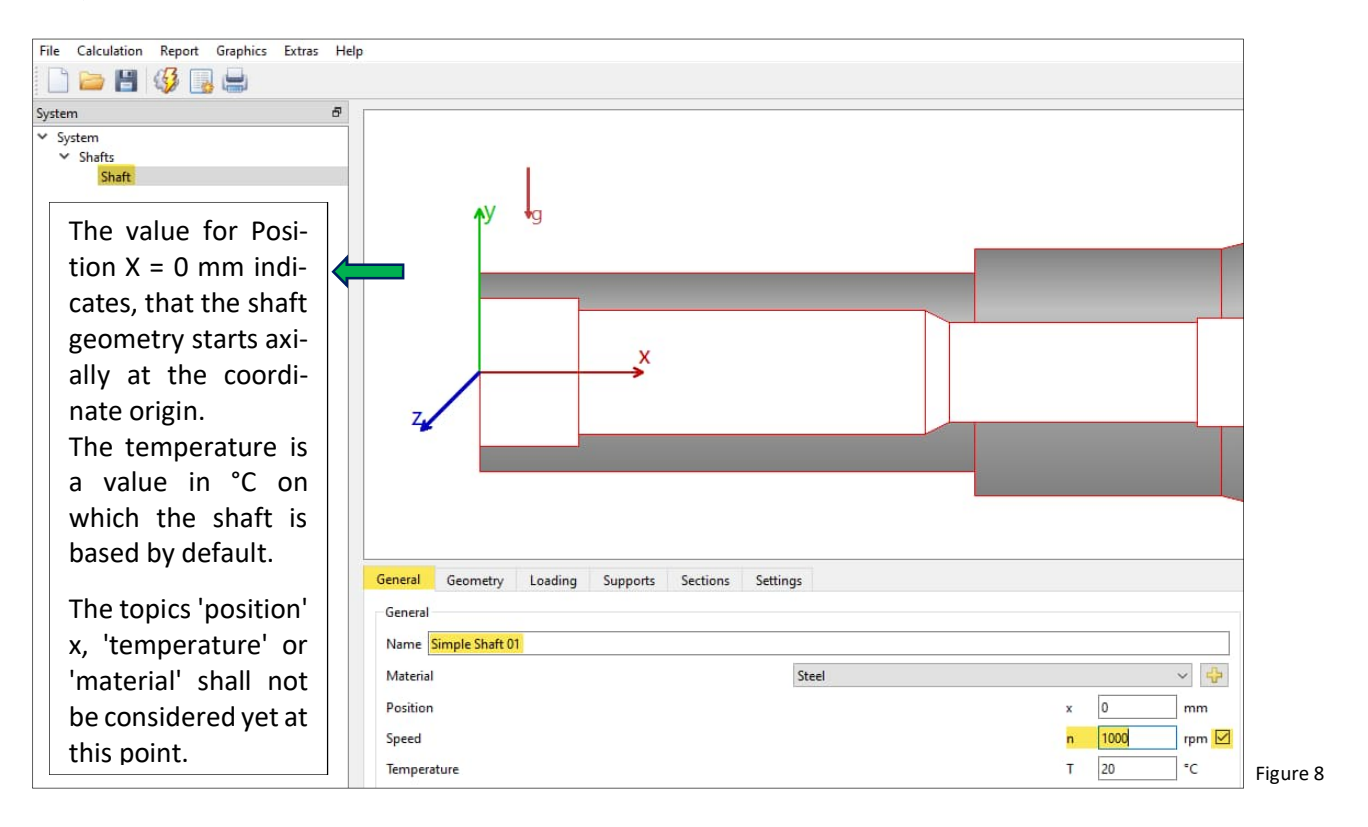

Select 'Shaft' in the 'System'-tree to display the input fields for the shaft in the main window. Continue with the 'Geometry'-tab.

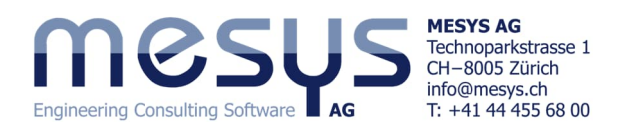

| File Calculation Report Graphics Extras Help                                                                                                    |                                                                                                    |
|----------------------------------------------------------------------------------------------------|----------------------------------------------------------------------------------------------------|
| System B<br>System<br>Shafts<br>Simple Shaft 01                                                                                                    | AY +g                                                                                                    |
| Here the shaft geometry can be as-<br>signed for outside and inside lengths<br>and diameters of the segments. Total<br>resulting length (L) of the shaft or hol-<br>low shaft is given at the top right of<br>the tables. | A 3 3 3 A 3 3 3 A 3 3 A 3 3 3 A 3 3 A 3 3 3 A 3 3 3 A 3 3 A 3 3 A 3 3 A 3 3 A 3 3 A 3 3 A 3 3 A 3 3 A 3 3 A 3 3 A 3 3 A 3 3 A 3 3 A 3 3 A 3 3 A 3 3 A 3 3 A 3 3 A 3 3 A 3 3 A 3 3 A 3 3 A 3 3 A 3 3 A 3 3 A 3 3 A 3 A 3 A |
| General Geometry Loading Supports Sect                                                                                                    | tions Settings                                                                                                    |
| Figure 9                                                                                                    | m] Length [mm] Diameter 2 [mm]<br>2 70 25                                                                                                    |
| Result overview                                                                                                    | 8                                                                                                    |

The blue control keys on the right side can be used to add, sort or delete rows, whereby ' i deletes the entire table.

#### The example wave geometry should look as described in <u>Figure 7</u> and as follows:

| Outer Geometry |             |                 |                 |   | Inner Geometry |                 |                 |  |  |  |
|----------------|-------------|-----------------|-----------------|---|----------------|-----------------|-----------------|--|--|--|
|                | Length [mm] | Diameter 1 [mm] | Diameter 2 [mm] |   | Length [mm]    | Diameter 1 [mm] | Diameter 2 [mm] |  |  |  |
| 1              | 100         | 40              |                 | 1 | 20             | 30              |                 |  |  |  |
| 2              | 50          | 50              |                 | 2 | 70             | 25              |                 |  |  |  |
| 3              | 10          | 50              | 55              | 3 | 5              | 25              | 20              |  |  |  |
| 4              | 30          | 55              |                 | 4 | 50             | 20              |                 |  |  |  |
| 5              | 10          | 55              | 45              | 5 | 70             | 22              |                 |  |  |  |
| 6              | 55          | 45              |                 | 6 | 10             | 22              | 18              |  |  |  |
| 7              | 60          | 40              |                 | 7 | 100            | 18              |                 |  |  |  |
| 8              | 10          | 45              |                 |   |                |                 | Figure 10       |  |  |  |

#### These inputs should result in a shaft geometry as shown in Figure 7 and now shown correctly in Figure 11:

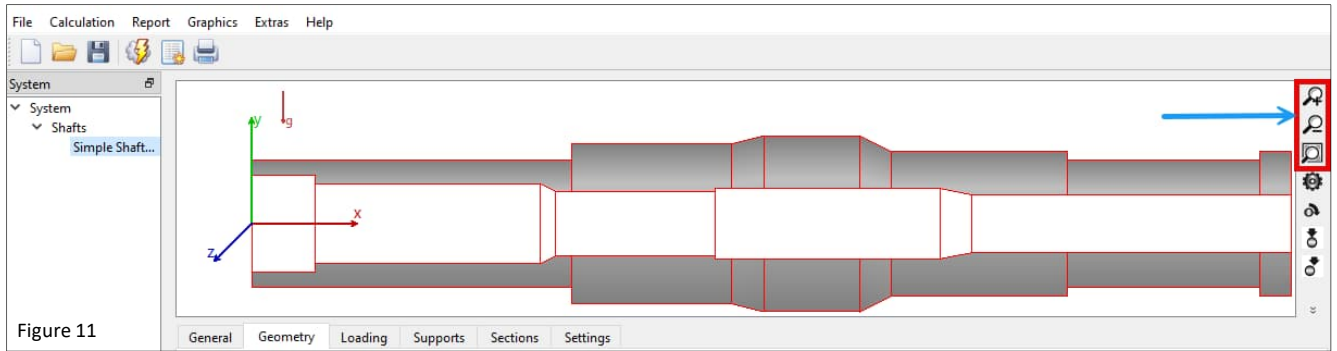

There are 'magnifying glasses' on the right-hand side of the graphical window that can be used to adjust the display of the shaft. Other buttons allow the user to add components such as couplings, gears, supports or rolling bearings to this graphical environment.

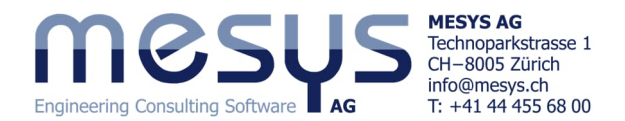

#### 4.2.3 Position in space

Angle 0

Before continuing with the entries, the position in space must be defined. This exposes the configuration also to the corresponding weight forces.

Select 'System' in the left-hand tree to display the input fields in the 'Settings'-tab. Assign the position in space to your shaft here, ticking the consideration of a weight force and define its direction ( $\beta_w$ ).

| File Calculation Repo                              | ort Graphics Extras Help        |                    |                                                                                                    |
|----------------------------------------------------|---------------------------------|--------------------|----------------------------------------------------------------------------------------------------|
| 🗋 🗁 💾 🚳                                            |                                 |                    |                                                                                                    |
| System                                             | mesi                            | JS                 | Shaft Calculation                                                                                                    |
| <ul> <li>Shafts</li> <li>Simple Shaft 0</li> </ul> | Engineering Consulting Software | AG                 | Shart Calculation                                                                                                    |
| <ul> <li>Bearings</li> <li>Bearing</li> </ul>      | Project name                    | starter Tutorial   |                                                                                                    |
|                                                    | Calculation description         | Simple Shaft 01    |                                                                                                    |
|                                                    | Settings Lubrication            | n Display settings |                                                                                                    |
|                                                    | Consider weight                 |                    | + Housing material Steel                                                                                              |
| Figure 12                                          | Angle for weight                |                    | β <sub>w</sub> -90 ° Housing temperature                                                                              |
| →g                                                 | Ļ                               | g                  | The angle is defined trough x-y-plane, a rotation around z-axis. A value of zero results in a weight in the direction |

z-axis. A value of zero results in a weight in the direction of shaft axis. The weight direction is also shown as an arrow in the shaft graphics and it can be varied within the load spectrum.

After entering -90° for  $\beta_w$ , we should get the following arrow direction for weight force in the graphic window:

Angle 180°

Angle -90°

| File Calculation Report G                         | Graphics Extras Hel  | р                     |                 |                                               |             |          |                      |                        |                      |         |
|---------------------------------------------------|----------------------|-----------------------|-----------------|-----------------------------------------------|-------------|----------|----------------------|------------------------|----------------------|---------|
| 🗋 🦢 💾 🥰 属                                         |                      |                       |                 |                                               |             |          |                      |                        |                      |         |
| System B<br>V System<br>Shafts<br>Simple Shaft 01 |                      |                       | After directi   | entering -90° for βν<br>ion for the weight fo | v, v<br>rce | ve<br>in | e should<br>the grap | obtain th<br>hics winc | ie following<br>low: | g arrow |
|                                                   | Outer Geometry       |                       |                 | L=325mn                                       | 1           | Inn      | er Geometry          |                        |                      |         |
|                                                   | Length [mm]<br>1 100 | Diameter 1 [mm]<br>40 | Diameter 2 [mm] | ^                                             | 4           | 1        | Length [mm]<br>20    | Diameter 1 [mm]<br>30  | Diameter 2 [mm]      |         |
|                                                   | 2 50                 | 50                    | 55              |                                               | *           | 2        | 70                   | 25                     | 20                   |         |
|                                                   | 4 30                 | 55                    | 22              |                                               | 1<br>L      | 4        | 50                   | 20                     | 20                   |         |
| Figure 14                                         |                      |                       |                 | v                                             |             |          |                      |                        |                      |         |

Figure 13

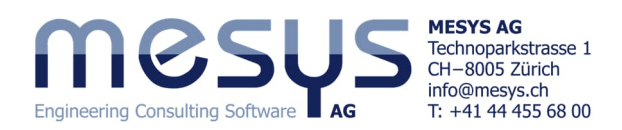

## 5. Loading 5.1 General

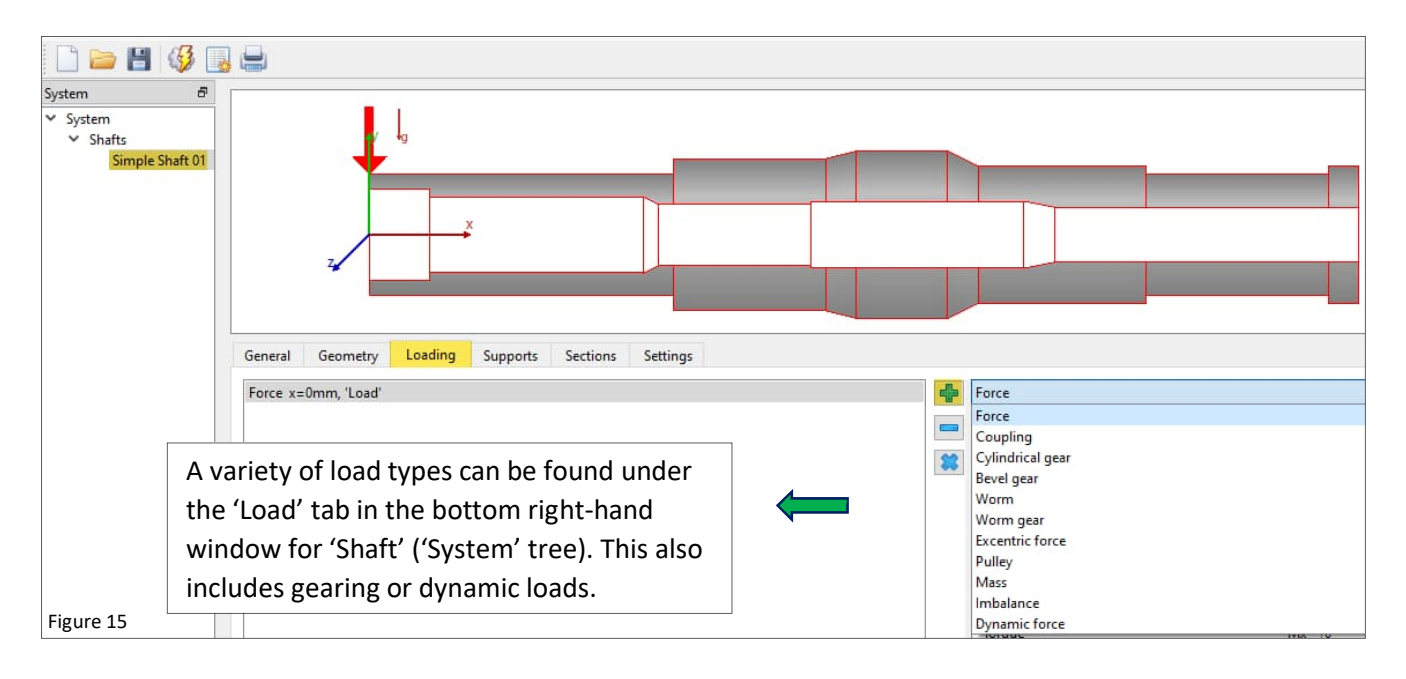

## **5.2 Force Vectors**

To assign a common force, proceed as follows:

Assign a load with '
+ and select the type in the drop-down on the right, which we define with 'Force'.

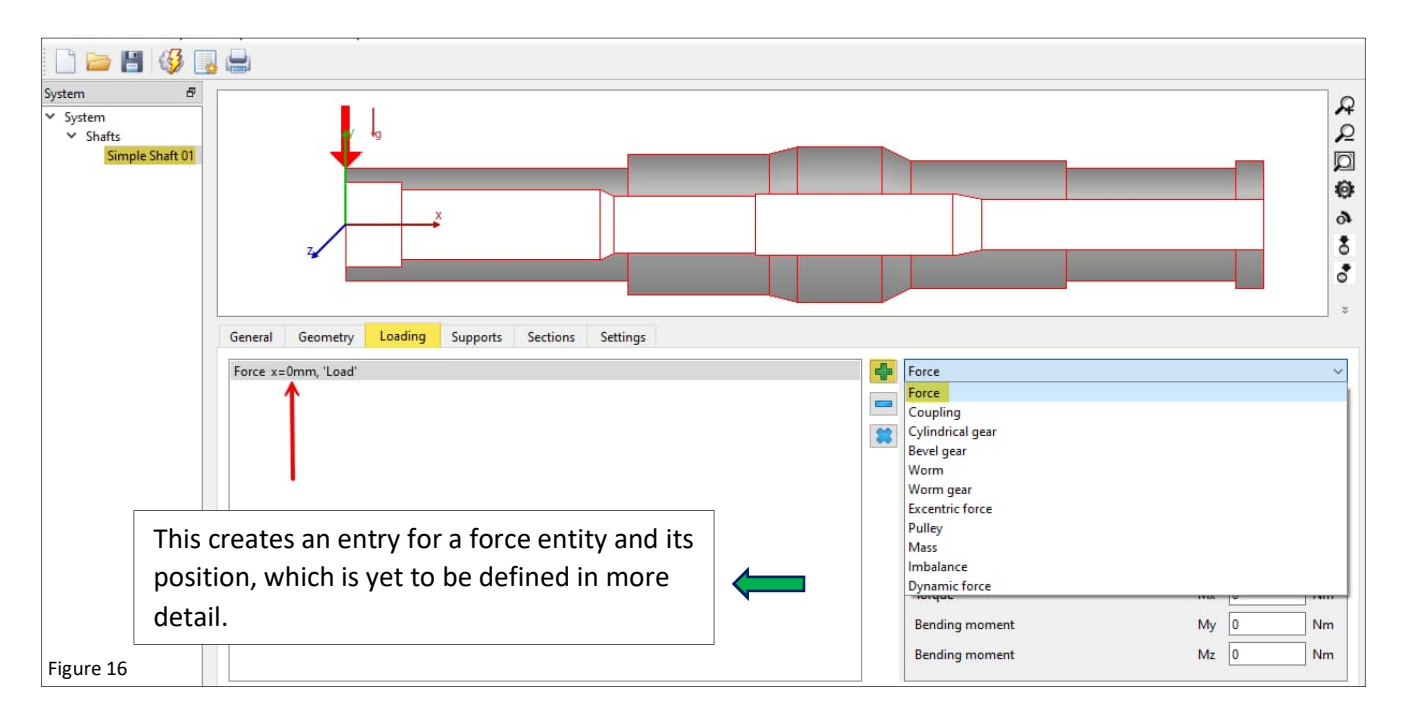

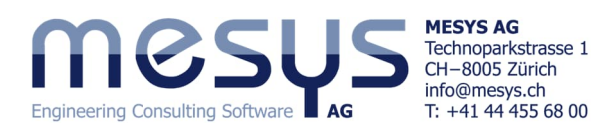

|                                                                                                    |                                                                                                    | 유<br>오<br>〇<br>〇<br>〇<br>〇<br>〇<br>〇<br>〇<br>〇<br>〇<br>〇<br>〇<br>〇<br>〇<br>〇<br>〇<br>〇<br>〇<br>〇 |
|----------------------------------------------------------------------------------------------------|----------------------------------------------------------------------------------------------------|--------------------------------------------------------------------------------------------------|
| General       Geometry       Loading       Supports       Sections       Settings         Force x=175mm, 'Radial 1'       The force vectors can be defined on the bottom right-hand side of the main window. Let us load the shaft with a radial and an axial component as follows.       Image: Component as follows.         Image: Component as follows.       Image: Component as follows.       Image: Component as follows.         Image: Figure 17       Image: Component as follows.       Image: Component as follows. | Force Name Radial 1 Position Width Axial Force Radial Force Radial Force Torque Bending moment Bending moment | x 175 mm (= )<br>b 0 mm<br>Fx 0 N<br>Fy -2000 N<br>Fz 0 N<br>Mx 0 Nm<br>My 0 Nm<br>Mz 0 Nm       |
| General     Geometry     Loading     Supports     Sections     Settings       Force x=175mm, 'Radial 1'     Force x=220mm, 'Radial 2'     Force x=220mm, 'Radial 2'     Force x=220mm, 'Radial 2'                                                                                                    | Force Name Radial 2 Position Width Axial Force Radial Force Radial Force Torque Bending moment Bending moment | x 220 mm (* * * * * * * * * * * * * * * * * *                                                    |
| General     Geometry     Loading     Supports     Sections     Settings       Force x=0mm, 'Axial'     Force x=175mm, 'Radial 1'       Force x=220mm, 'Radial 2'                                                                                                    | Force Name Axial Position Width Axial Force Radial Force Radial Force Torque Bending moment Bending moment    | x 0 mm (m) (m) (m) (m) (m) (m) (m) (m) (m)                                                       |

### The shaft should now appear to us as shown in the following Figure 19:

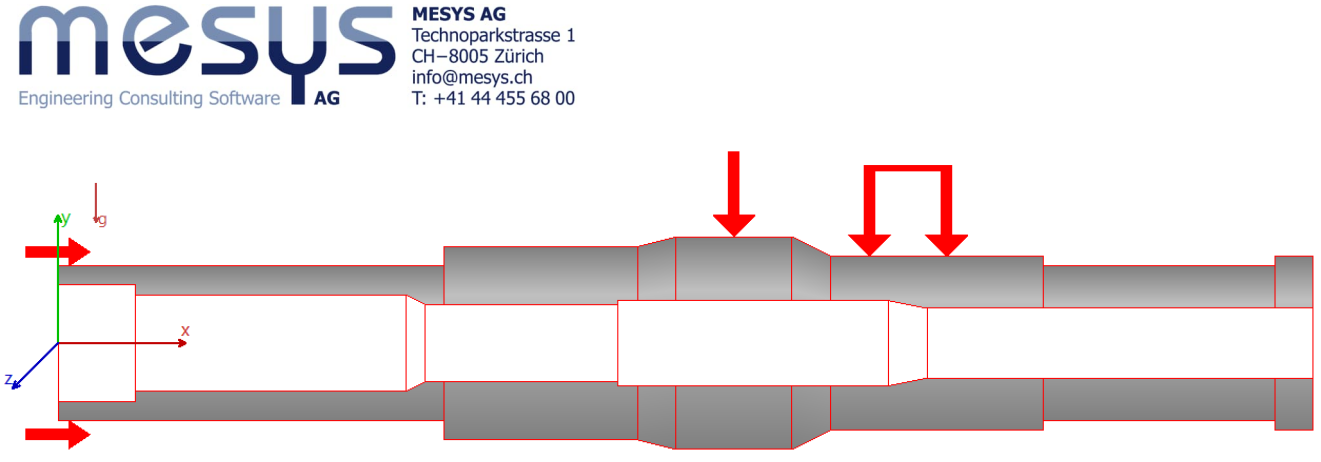

Figure 19

By selecting 'Shafts' in the system tree, the display of the force vectors can also be switched to 3D:

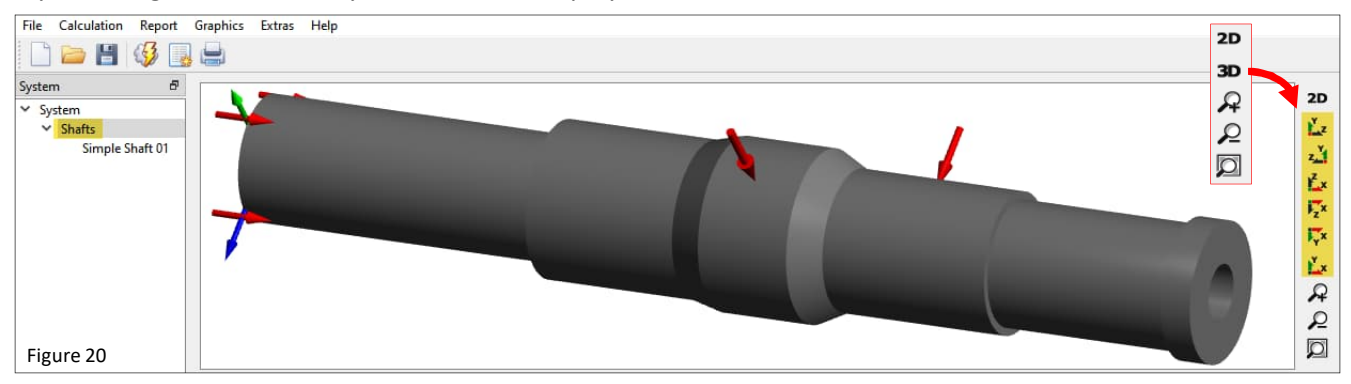

## 6. Supports 6.1 General

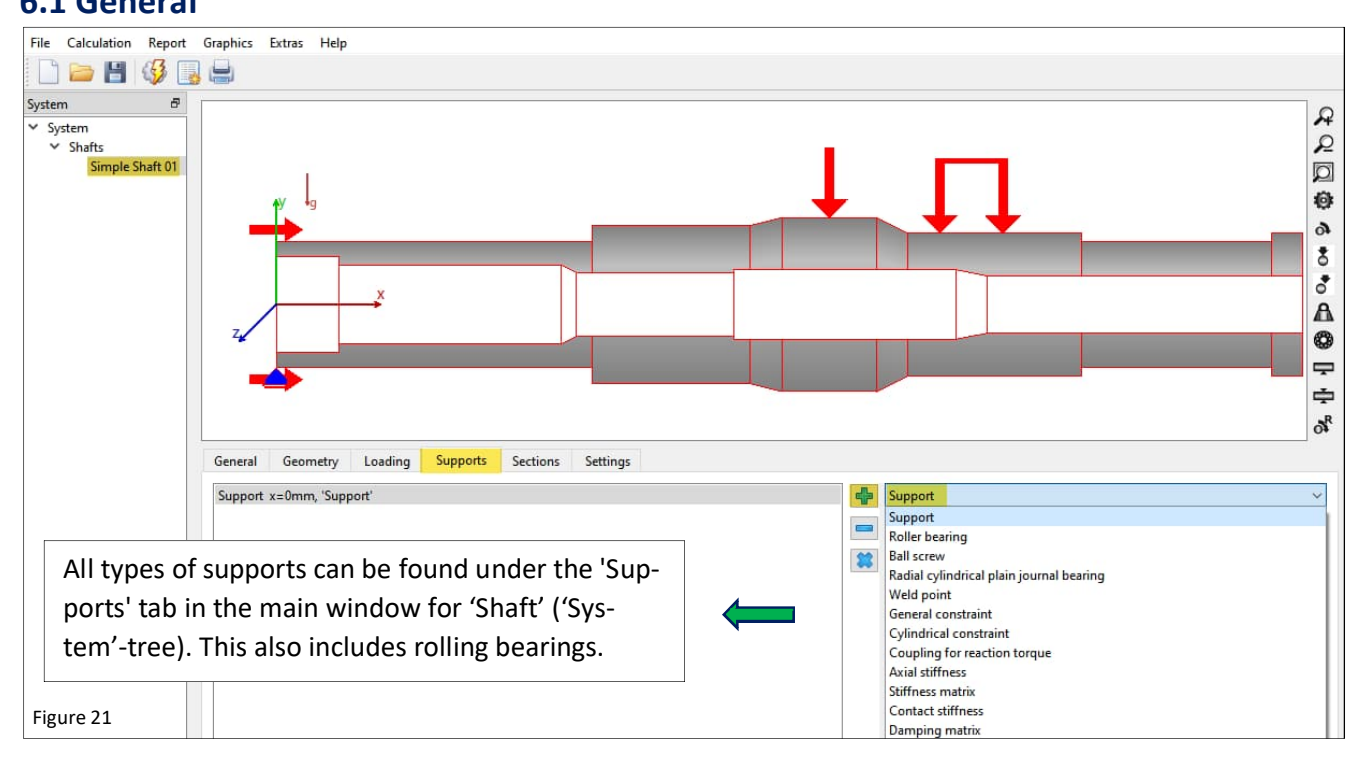

## 6.2 Rolling bearings

#### 6.2.1 Mounting a Rolling Bearing

After assigning the support type, in this case rolling bearings, MESYS will place a deep groove ball bearing by default.

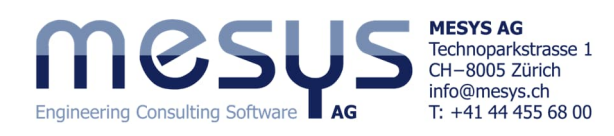

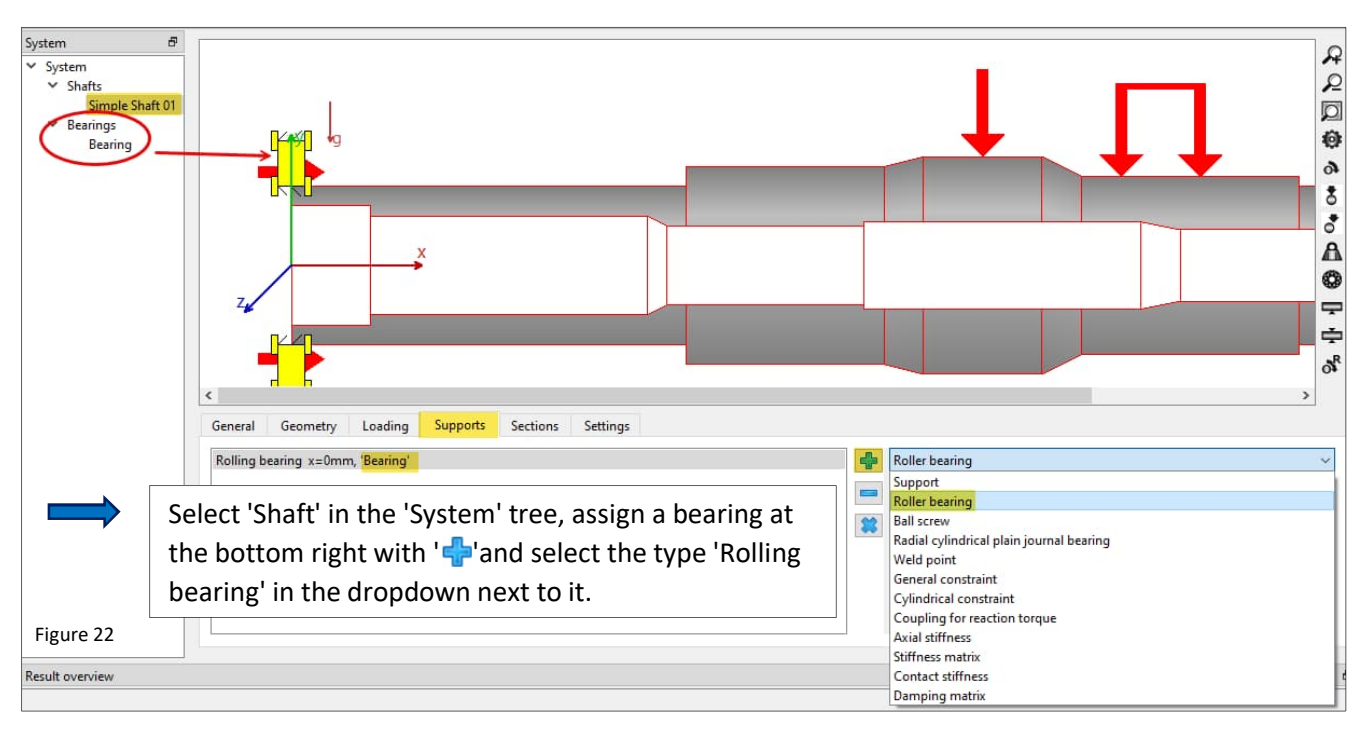

#### 6.2.2 Bearing type and denomination

This insertion of a rolling bearing has following effects on the content of the simulation:

- Creation of a group 'Bearings' in the 'System'-tree
- Entry 'Bearings' under the 'Supports'-tab
- Placement of a rolling bearing at the axial position x = 0

The interface to MESYS Rolling Bearing Calculation is 'activated' when a rolling bearing is assigned. To select a rolling bearing or to define one in all its characteristics, please select 'Bearing' in the system tree.

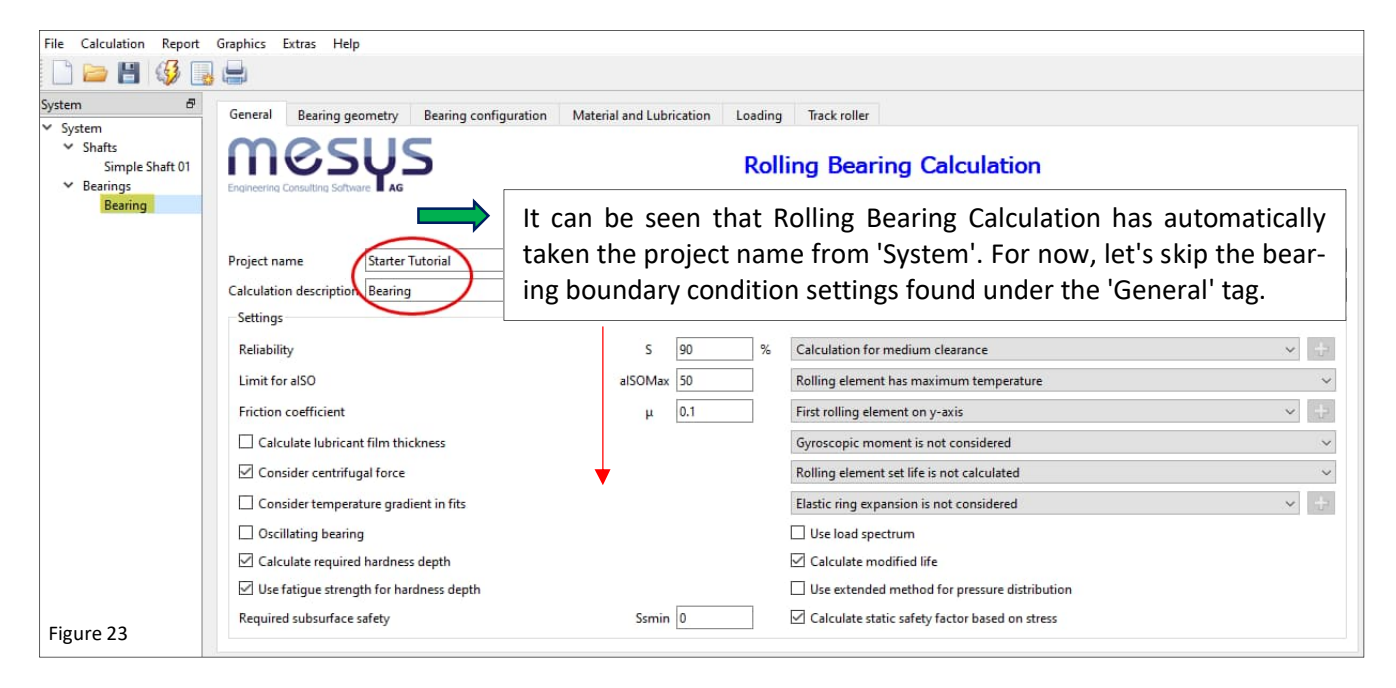

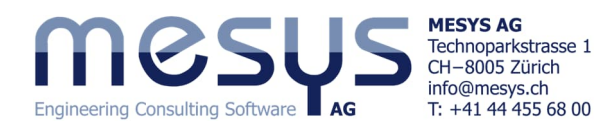

Go to 'System'/'Bearing' and open tag 'Bearing geometry'. From the large selection of bearing types via the left dropdown, we select 'Deep groove ball bearing'.

| File Calculation Report                                                                   | Graphics E                                                     | xtras Help       |                       |                          |         |  |  |
|-------------------------------------------------------------------------------------------|----------------------------------------------------------------|------------------|-----------------------|--------------------------|---------|--|--|
| 🗋 🗁 💾 🚳 📑                                                                                 |                                                                |                  |                       |                          |         |  |  |
| System ₽                                                                                  | General                                                        | Bearing geometry | Bearing configuration | Material and Lubrication | Loading |  |  |
| V Shafts                                                                                  | Deep groove ball bearing                                       |                  |                       |                          |         |  |  |
| ✓ Bearings                                                                                | Deep groove ball bearing Deep groove ball bearing (double row) |                  |                       |                          |         |  |  |
| Bearing                                                                                   |                                                                |                  | 4                     |                          |         |  |  |
| Figure 24 Angular contact ball bearing (double row)<br>Axial angular contact ball bearing |                                                                |                  |                       |                          |         |  |  |

The design of the rolling bearing ('inner geometry') showed in figure 25 below the left bearing type selection dropdown, can be entered manually.

At this point however, we select an already defined rolling bearing from the database.

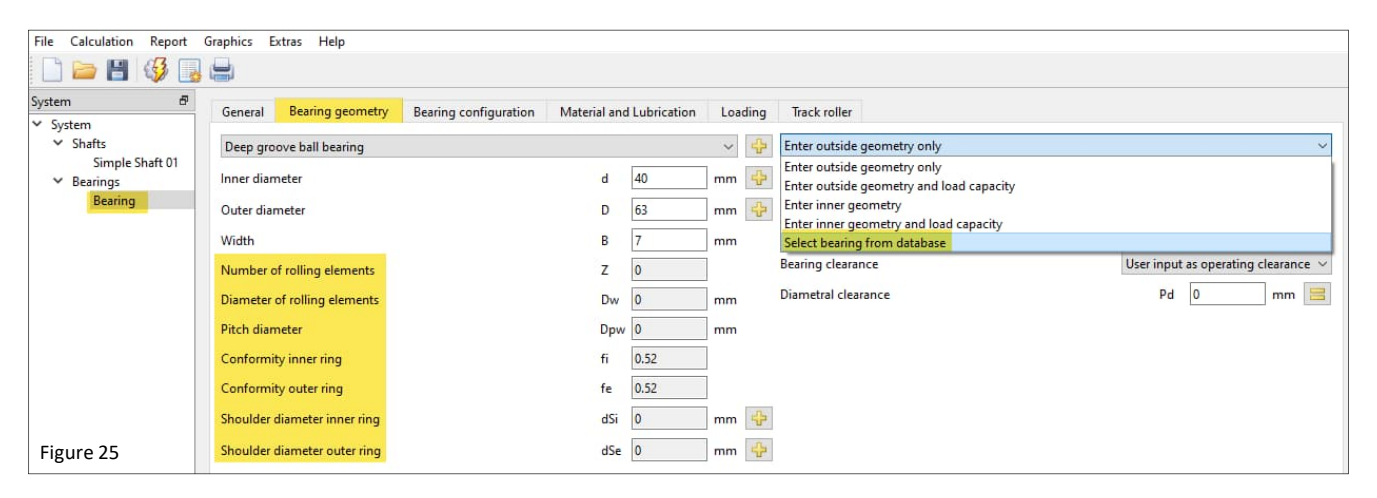

Choose 'Select bearing from database' on the right dropdown and filter inner & outer diameters d = 40 and D = 80 mm on the left side, to find the 'Generic' 6208 Deep groove ball bearing, as shown in figure 26.

| File Calculation Report G              | raphics Extras | Help                        |           |          |           |        |           |                                                                                                 |
|----------------------------------------|----------------|-----------------------------|-----------|----------|-----------|--------|-----------|-------------------------------------------------------------------------------------------------|
| 🗋 늘 💾 🥵 😱 (                            |                |                             |           |          |           |        |           |                                                                                                 |
| System &                               | General Bea    | ring geometry Bearing confi | iguration | Material | and Lubri | cation | Loading   | Track roller                                                                                    |
| ✓ Shafts                               | Deep groove ba | all bearing                 |           |          |           |        | ~ 🕂       | Select bearing from database 🗸 🗸                                                                |
| Simple Shaft 01<br>Searings<br>Bearing | Inner diameter |                             |           |          | d 40 mm   |        |           | Enter outside geometry only<br>Enter outside geometry and load capacity<br>Enter inger geometry |
|                                        | Outer diameter |                             |           | D        | 80        | m      | m 😯 🗹     | Enter inner geometry and load capacity                                                          |
|                                        | Manufacturer   | name                        | di [mm]   | De [mm]  | B [mm]    | C [kN] | C0 [kN] ^ | Select bearing from database                                                                    |
|                                        | SKF            | *6208 N                     | 40        | 80       | 18        | 32.5   | 19        | Bearing clearance User input as operating clearance ~                                           |
|                                        | SKF            | 6208 ETN9                   | 40        | 80       | 18        | 35.8   | 20.8      | Diametral clearance Pd 0 mm 🚍                                                                   |
|                                        | SKF            | *6208                       | 40        | 80       | 18        | 32.5   | 19        |                                                                                                 |
|                                        | SKF            | *6208-ZNR                   | 40        | 80       | 18        | 32.5   | 19        | Select Select bearing from database' in                                                         |
|                                        | SKF            | *6208-Z                     | 40        | 80       | 18        | 32.5   | 19        | the right-hand drop-down menu and fil-                                                          |
|                                        | SKF            | *6208-RS1                   | 40        | 80       | 18        | 32.5   | 19        | ter the inner and outer diameters d = 40                                                        |
|                                        | SKF            | *6208-2ZNR                  | 40        | 80       | 18        | 32.5   | 19        | and $D = 80$ mm on the left-hand side to                                                        |
|                                        | SKF            | *6208-2Z                    | 40        | 80       | 18        | 32.5   | 19        | find the door groove ball bearing (go                                                           |
|                                        | SKF            | *6208-2RS1                  | 40        | 80       | 18        | 32.5   | 19        | find the deep groove ball bearing 'ge-                                                          |
|                                        | Generic        | 6208                        | 40        | 80       | 18        | 25.735 | 15.9028   | neric' 6208, as shown in Figure 26.                                                             |
| Figure 26                              | <              |                             |           |          |           |        | >         |                                                                                                 |

#### 6.2.3 Positioning of Bearings

The positioning of the rolling bearing can be done by numerically entering the axial position on X. This can be done by turning back to 'System'/Simple Shaft 01/'Supports' in the lower right window or by combining Shift+left mouse button by sliding on the graphical representation of the bearing itself.

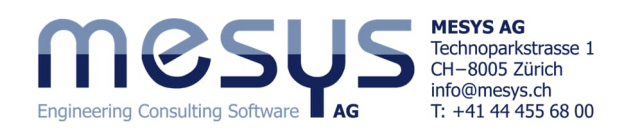

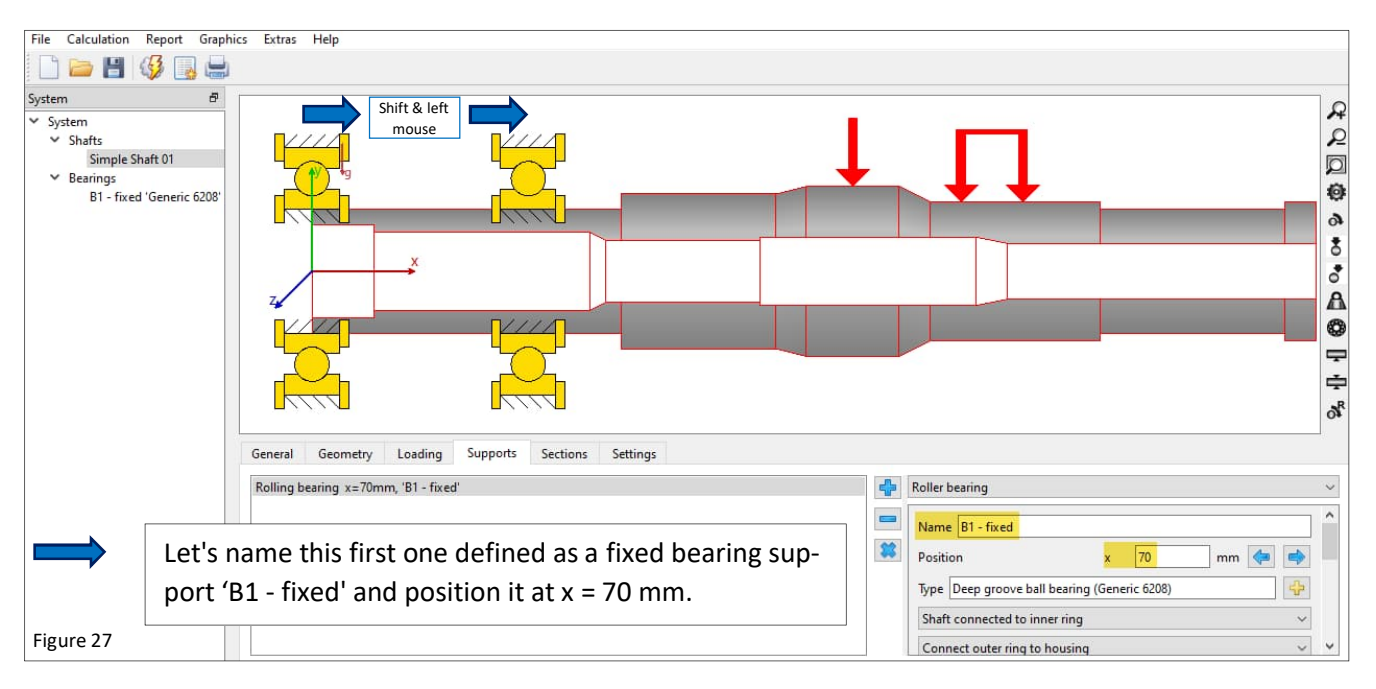

Add a second bearing by pressing the blue ' 💠 '-button shown in figure 26, which will cause a copy of the above bearing. We want to name the rolling bearing to be designed as a floating bearing 'B2 - floating'.

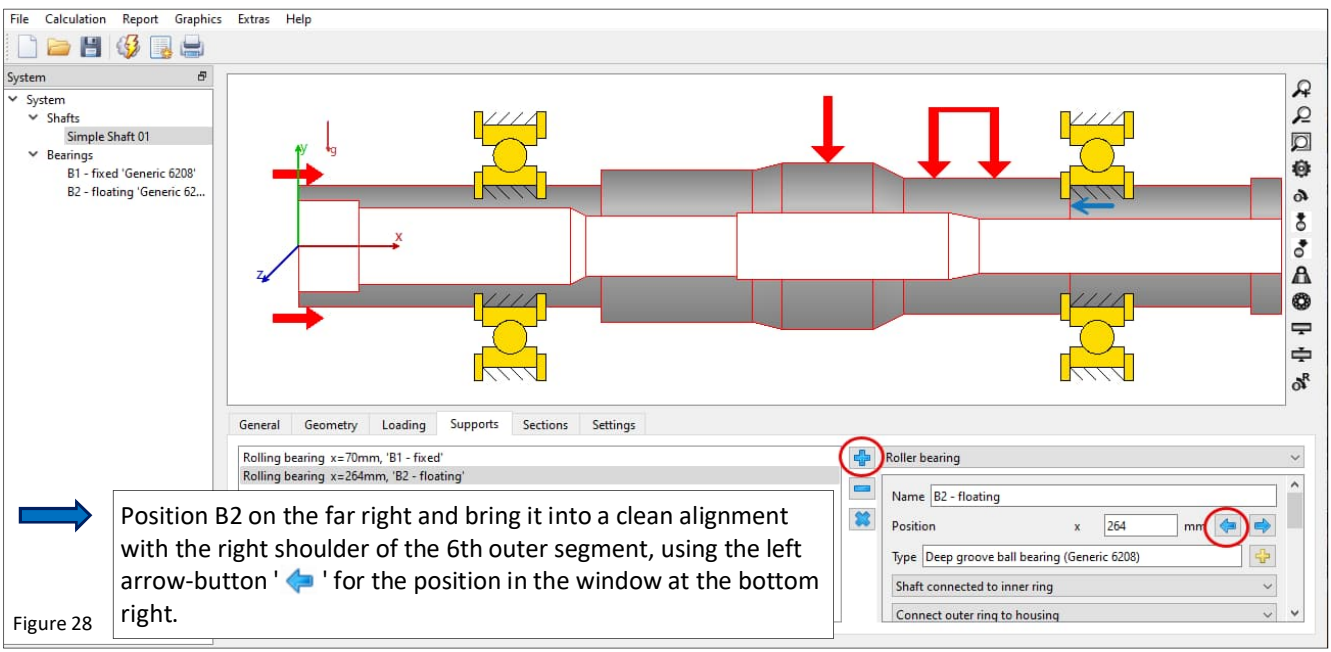

Figure 28

#### 6.2.4 Conditions of Rolling Bearing

Let's now assign the operating conditions for the rolling bearing. Roughly assessed and within the scope of this tutorial, these could be the desired degrees of freedom, the fits, the properties of the bearing seats and, for example, the accuracy class.

So let's go back to 'System'/'Bearings', in the 'Bearing geometry' tab (fig. 29) and enter this basic information for the rolling bearings. For the time being, let's first deal with bearing clearance (CN) only conditionally.

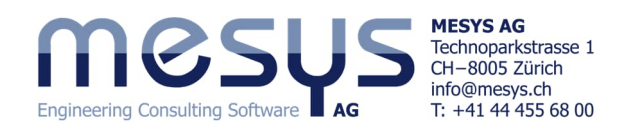

| File Calculation Report Graphics | Extras Help                                                                                                    |                        |
|----------------------------------|----------------------------------------------------------------------------------------------------|------------------------|
| System #                         | General Bearing geometry Bearing configuration Material and Lubrication Loading Track roller                                  |                        |
| ✓ Shafts                         | Deep groove ball bearing V 🔂 Select bearing from database                                                                     | ~                      |
| Simple Shaft 01                  | Inner diameter d 40 mm 🔂 🗹 Dynamic load number                                                                                | Cr 25.735 kN           |
| B1 - fixed 'Generic 6208'        | Outer diameter D 80 mm 🔂 Static load number                                                                                   | C0r 15.9028 kN         |
| B2 - floating 'Generic 6208'     | Manufacturer name di Immi De Immi B Immi C IkNi CO IkN A Fatigue load limit                                                   | Cur 0.828755 kN        |
|                                  | Bearing clearance                                                                                                    | ISO 5753 - CN 🗸        |
|                                  | B1 clearance shall be CN and the pre-                                                                                         | Pd 0 mm                |
|                                  | cision class PO while k6 & H7 are fur-                                                                                        | ISO 492 - PO 🗸         |
|                                  | Fit to shaft                                                                                                    | k6 🖧                   |
|                                  | ther assumptions at a roughness Rz of Surface roughness shaft                                                                 | Rz 4 µm                |
|                                  | 4. Furthermore, we assume a housing Shaft inner diameter                                                                      | dsi 25 mm              |
|                                  | diameter 'dhe' of Ø 90 mm                                                                                                    | H7 47                  |
|                                  | Surface roughness housing                                                                                                    | Rz 4 µm                |
|                                  | Housing outer diameter                                                                                                    | dhe <mark>90</mark> mm |
|                                  | Generic 6208 40 80 18 25.735 15.9028                                                                                          |                        |
| Figure 29                        | SKF         6208 - SKF         40         80         18         32.5         19         v           <             >         > |                        |

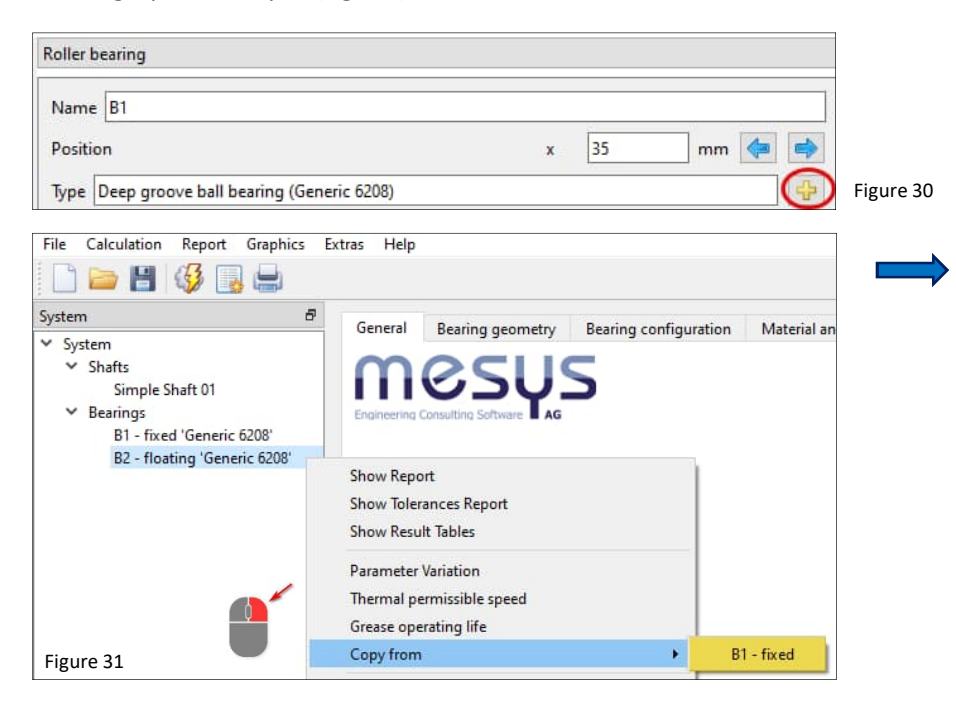

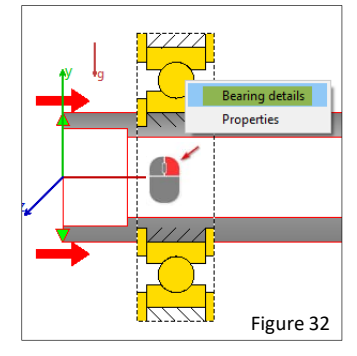

Enter the same settings for B2 as for B1 or alternatively chose to adopt settings from already configured B1, as shown in figure 32.

For B2, in the end a different setting is still required with regard to the support directions though. The nonlocating bearing must not absorb axial forces and should be released axially. To do this, we go back to 'System/'Simple Shaft 01' in the 'Supports' tab for B2 – as shown in <u>figure 28</u>.

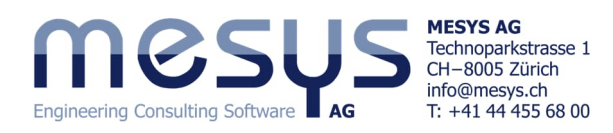

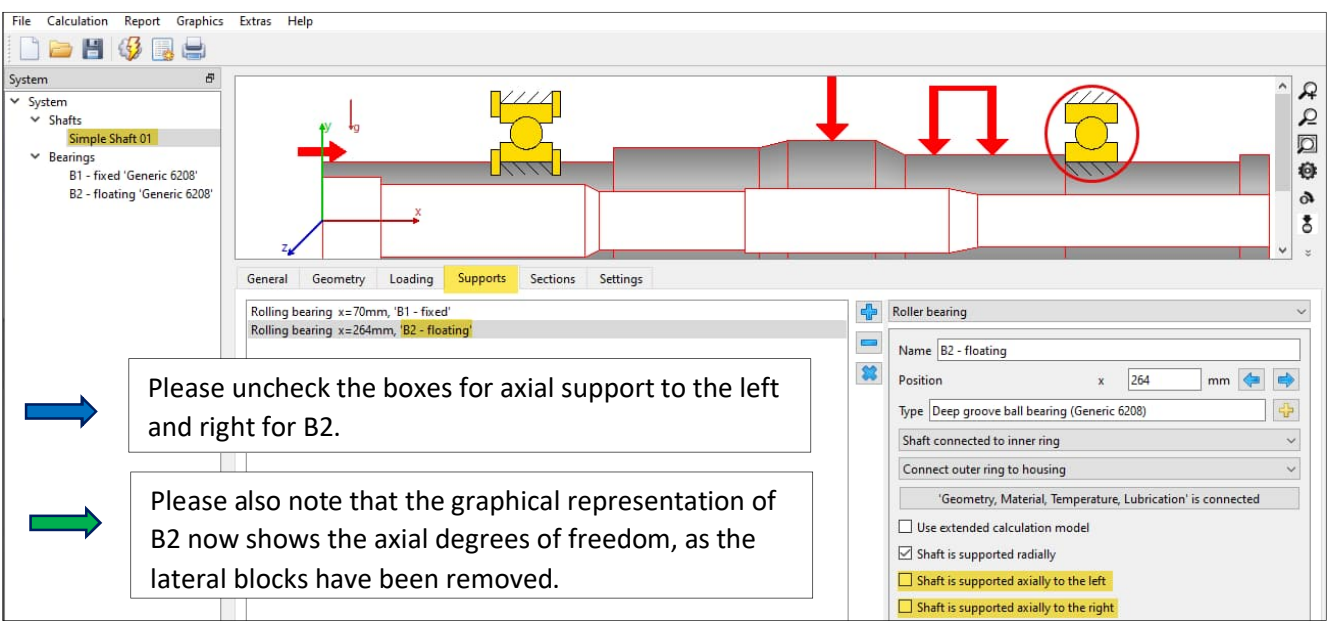

Figure 32

## 7. Shaft sections

### 7.1 General

For a proper calculation of shafts, stress concentrations, load types and sizes or necessary safety factors must be taken into account. For this purpose, the software offers the option of defining different notch cases for each shaft on the 'Sections' tab.

### 7.2 Shaft Strength

#### Note: This analysis needs the extension for DIN 743.

The method for shaft strength calculation can be selected under System, in 'Settings'-tab on right side. Currently, DIN 743 (2012) is available. It can be selected if the calculation should be done considering infinite or finite life. For finite life the number of cycles is calculated using the input for 'Required life' H.

For more information about sections please refer to <u>Software Manual</u> specific content.

| Housing material     | Steel          |                        |      |      |       | ~      | \$ |
|----------------------|----------------|------------------------|------|------|-------|--------|----|
| Housing temperature  | 2              |                        |      | Th   | 20    |        | ⁼C |
| Required life        |                |                        |      | н    | 20000 |        | h  |
| Bearing reliability  |                |                        | s    | 9(   | )     | %      |    |
| Strength calculation |                | Infinite life accordin | ig D | IN 7 | 43    |        | ~  |
| Bearing position     |                | Definition for each I  | bear | ing  |       |        | ~  |
| Shear deformations   |                | According Hutchinson   |      |      |       | $\sim$ | ÷  |
| Consider nonline     | ar shaft model |                        |      |      |       |        |    |
| Consider load spe    | ctrum          |                        |      |      |       |        |    |
| Calculate modifie    | d bearing life |                        |      |      |       |        |    |

Figure 33

In our example, we focus the analysis on a point at which the diameter changes significantly. We therefore set a 'Section' at 'Simple Shaft 01' on a defined point, i.e. on the right shoulder of the 6<sup>th</sup> outer segment, as shown on the right.

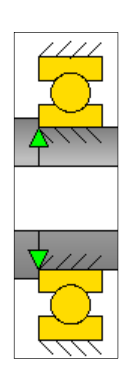

Figure 34

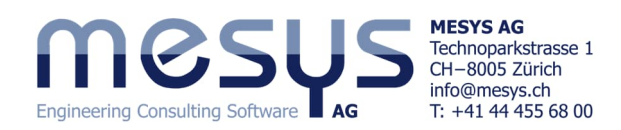

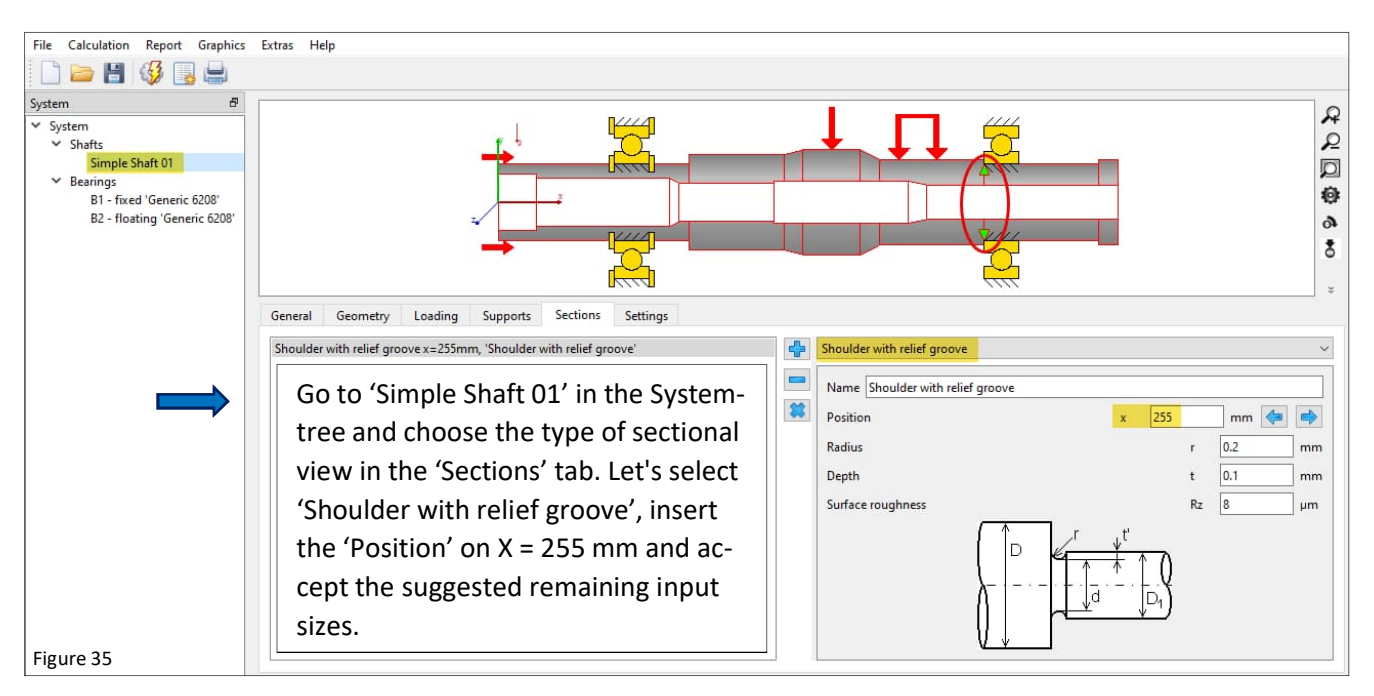

As the strength calculation requires a clear material definition, we will select one from the database (fig. 36).

 Therefore, go to 'System/Shafts/Simple Shaft 01' and assign under the 'General' tab the material 42CrMo4 as an assumption to the shaft.

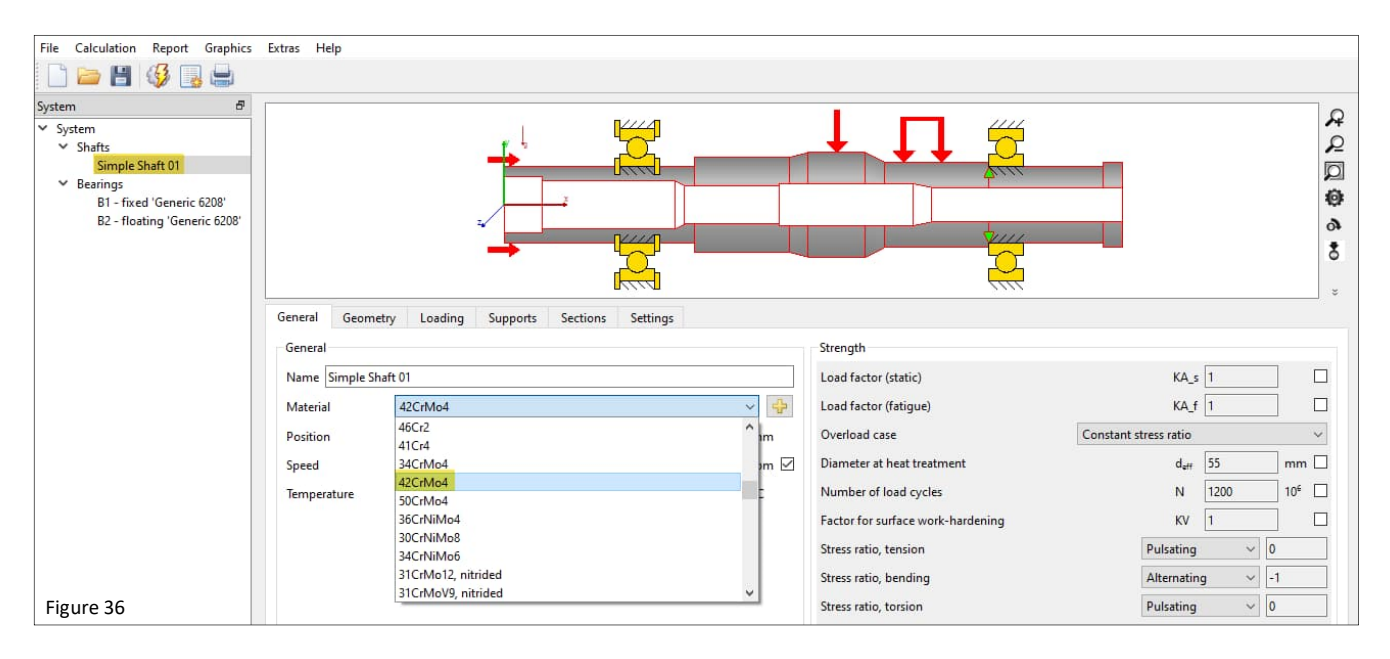

## 8. Lubrication

Let us assume that we are dealing with sealed DGBBs and that they are fitted with a standard lubricant of class ISO VG 46 mineral oil. Furthermore, the application should be carried out under normal contamination.

Select a lubricant class ISO VG 46 mineral oil as lubricating grease under normal cleanliness.

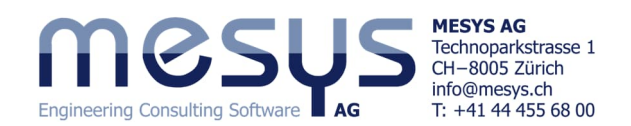

| File Calculation Report                                                            | Graphics Extras Help                                                                                                 |                                                           |                   |
|------------------------------------------------------------------------------------|----------------------------------------------------------------------------------------------------|-----------------------------------------------------------|-------------------|
| 🗋 🗁 💾 🥳 📑                                                                          | 9                                                                                                    |                                                           |                   |
| System #<br>System<br>Shafts<br>Simple Shaft 01                                    | Engineering Consulting Software Lag                                                                                  | Shaft Calculation                                         |                   |
| <ul> <li>Bearings</li> <li>B1 'Generic 6208'</li> <li>B2 'Generic 6208'</li> </ul> | Project name Starter Tutorial Calculation description Beginner Simple Shaft 01 Settings Lubrication Display settings |                                                           |                   |
|                                                                                    | ISO VG 46 mineral oil                                                                                                | ✓ Grease lubrication, Normal cleanliness                  | ~ 🕂               |
|                                                                                    | Oil                                                                                                    | Temperature                                               | TOil 70 °C        |
|                                                                                    | Viscosity at 40°C                                                                                                    | nu40 46 mm²/s Oil density                                 | ρ 870 kg/m³       |
|                                                                                    | Viscosity at 100°C                                                                                                   | nu100 7 mm <sup>2</sup> /s Pressure viscosity coefficient | α 0.0147418 1/MPa |
| Figure 37                                                                          | contains effective EP additives                                                                                      | FZG load stage                                            | FZG 12            |

A lubricating grease selection that deviates from the series for mass-produced products such as deep groove ball bearings is usually not practicable in terms of cost. A comparison of reference viscosity and operating viscosity using the ISO VG value is recommended. However, in addition to the usual viscosity references, a lubricant used in mass production should also be evaluated with regard to its suitability in terms of lubricant quantity, lubricant displacement space, effective contact stresses or friction and thus potentially effective temperatures in contact.

## 9. Interfaces

### 9.1 Bearing to Shaft

If we consider the Rolling Bearing Calculation as a plug-in for Shaft Calculation, we can assume that the relative main interfaces are to be defined. We find the standard connection of the parameters under 'System'/'Shafts'/...B1 or B2, as displayed in following figure 38:

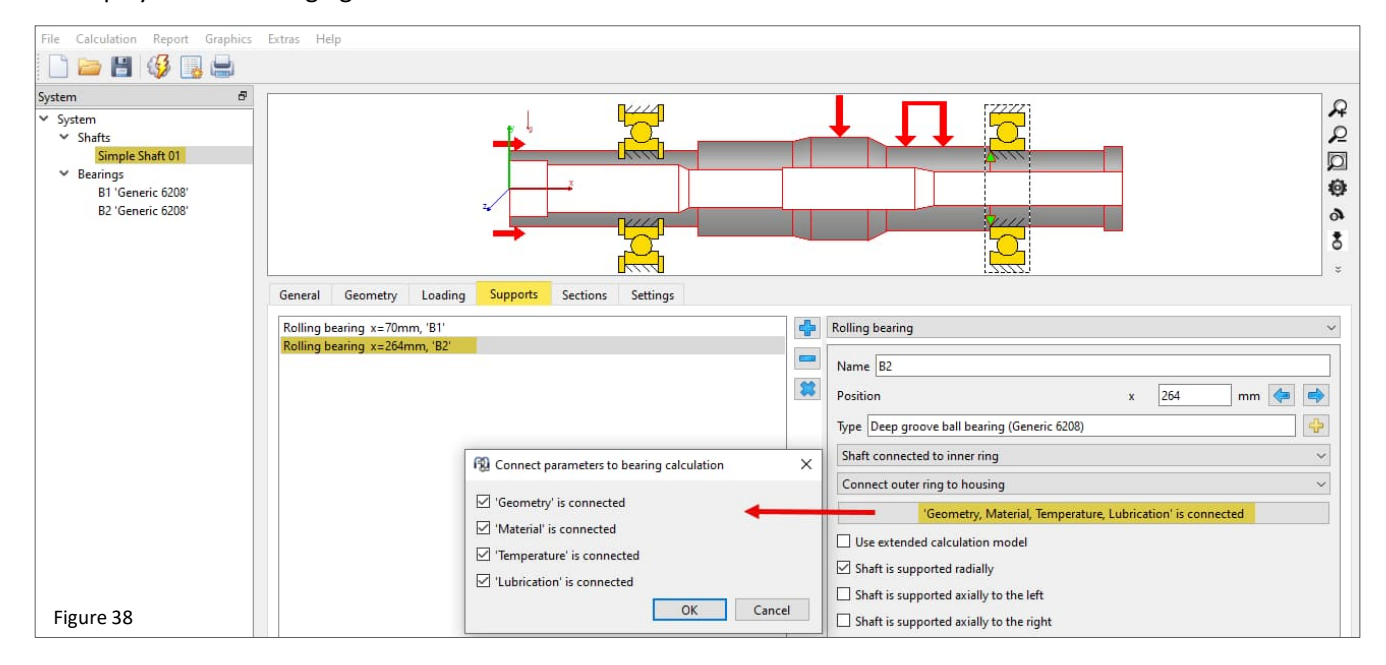

Let us then find and compare these interfaces on the programme interface. This step is not necessary if all 4 checkboxes in fig. 38 above are ticked (default)!

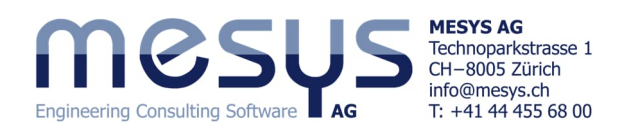

## 9.2 Geometry

| System 🗗                                       | General B     | earing geometry Rea | ring configuratio | n Mater        | ial and L | ubrication | Loadin  | a Track roller           |            |               |    |
|------------------------------------------------|---------------|---------------------|-------------------|----------------|-----------|------------|---------|--------------------------|------------|---------------|----|
| <ul> <li>✓ System</li> <li>✓ Shafts</li> </ul> | Deep groove   | ball bearing        | ing coningulatio  | iii iiiiiiiiii |           | abrication | ~ 4     | Select bearing from data | base       |               | ~  |
| Simple Shaft 01                                | Inner diamete | r                   |                   | d              | 40        | n          | m 🕂     | ] Dynamic load number    |            | Cr 25.735     | kN |
| B1 'Generic 6208'                              | Outer diamete | er                  |                   | D              | 80        | п          | in 🔂 🗆  | Static load number       |            | C0r 15.9028   | kN |
| DE GENERE GEOG                                 | Manufacture   | er name             | di [mm]           | De [mm]        | B [mm]    | C [kN]     | CO [kN  | Fatigue load limit       |            | Cur 0.828755  | kN |
|                                                | Generic       | 6208                | 40                | 80             | 18        | 25.735     | 15.9028 | b og clearance           |            | ISO 5753 - C3 | ~  |
|                                                | Generic       | 6207                | 35                | 72             | 17        | 22.5206    | 13.5357 | Diameth                  |            | Pd 0.024      | mm |
|                                                | Generic       | 62/32               | 32                | 65             | 17        | 17.6079    | 10.4249 | Bearing toleran          | eometry is | ISO 492 - P0  | ~  |
|                                                | Generic       | 6206                | 30                | 62             | 16        | 17.6031    | 10.2484 | Fit to shaft             | connected  | kő            | ÷  |
|                                                | Generic       | 62/28               | 28                | 58             | 16        | 14.6793    | 8.09764 | Surface roughness shaft  |            |               | μm |
| Figure 39                                      | Generic       | 6205                | 25                | 52             | 15        | 12.6793    | 7.12723 | Shaft inner diameter     |            | dsi 25        | mm |

### 9.3 Material

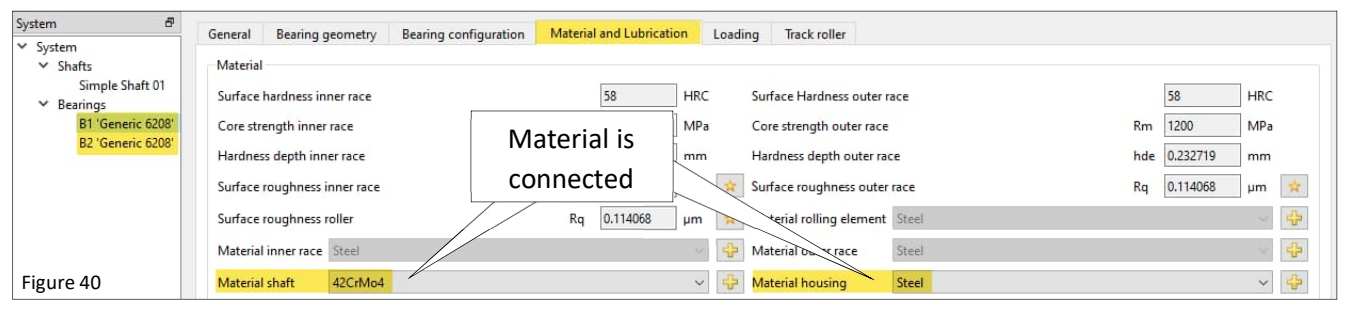

### 9.4 Temperature

| System 🗗                                                                | General Rearing geometry Rearing configuration | Material and Lubrication Loading Track roller |                      |
|-------------------------------------------------------------------------|------------------------------------------------|-----------------------------------------------|----------------------|
| <ul> <li>✓ System</li> <li>✓ Shafts</li> <li>Simple Shaft 01</li> </ul> | Axial load                                     | Fx 75 N O Displacement                        | ux 0.0409269 mm 🔘    |
| ✓ Bearings                                                              | Radial load                                    | Fy -780.906 N O Displacement                  | uy -0.0149256 mm 🖲   |
| B2 'Generic 6208'                                                       | Radial load                                    | Fz 28,5454 N O Displacement Temperature       | uz 0.000490082 mm 🖲  |
|                                                                         | Moment                                         | My 0.0683181 Nm O Rotation and is connected   | ry -0.0106767 mrad 🖲 |
|                                                                         | Moment                                         | Mz 1.9241                                     | rz -0.152308 mrad 🖲  |
|                                                                         | Speed inner ring                               | rpm 🗹 Inner ring rotates to load              |                      |
|                                                                         | Speed outer ring                               | ne 0 rpm 🗌 Outer ring rotates to load         |                      |
| Figure 41                                                               | Temperature inner ring                         | Ti 25 °C Temperature outer ring               | Te 20 °C             |

## 9.5 Lubrication

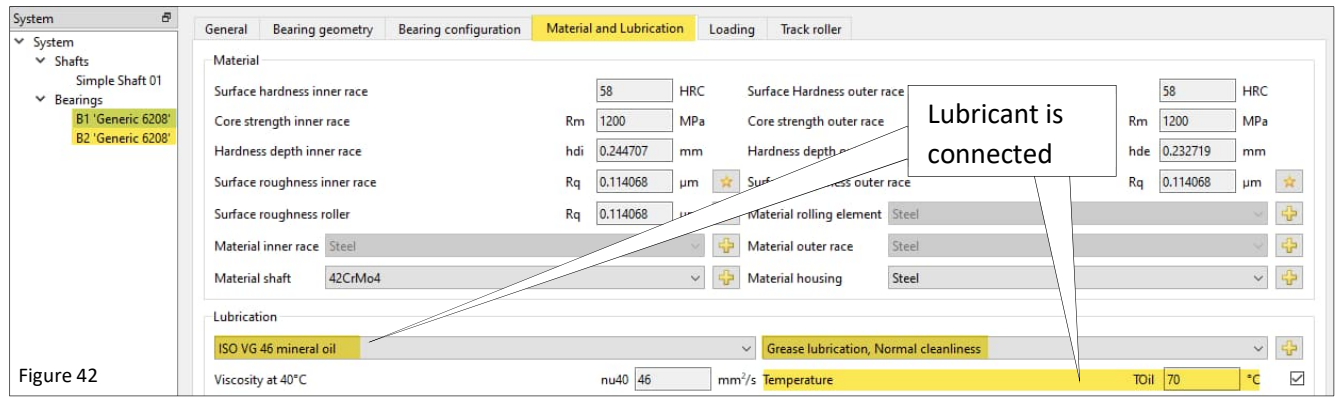

# 10. Calculation step

## **10.1** Activation

After entering and setting all the points and passages mentioned above, the resulting shaft model is ready to start the 1<sup>st</sup> calculation step.

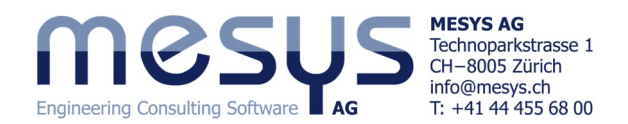

By selecting System/Shafts, we find ourselves in the results overview, which can be viewed by topic using the vertical tabs at the lower right edge:

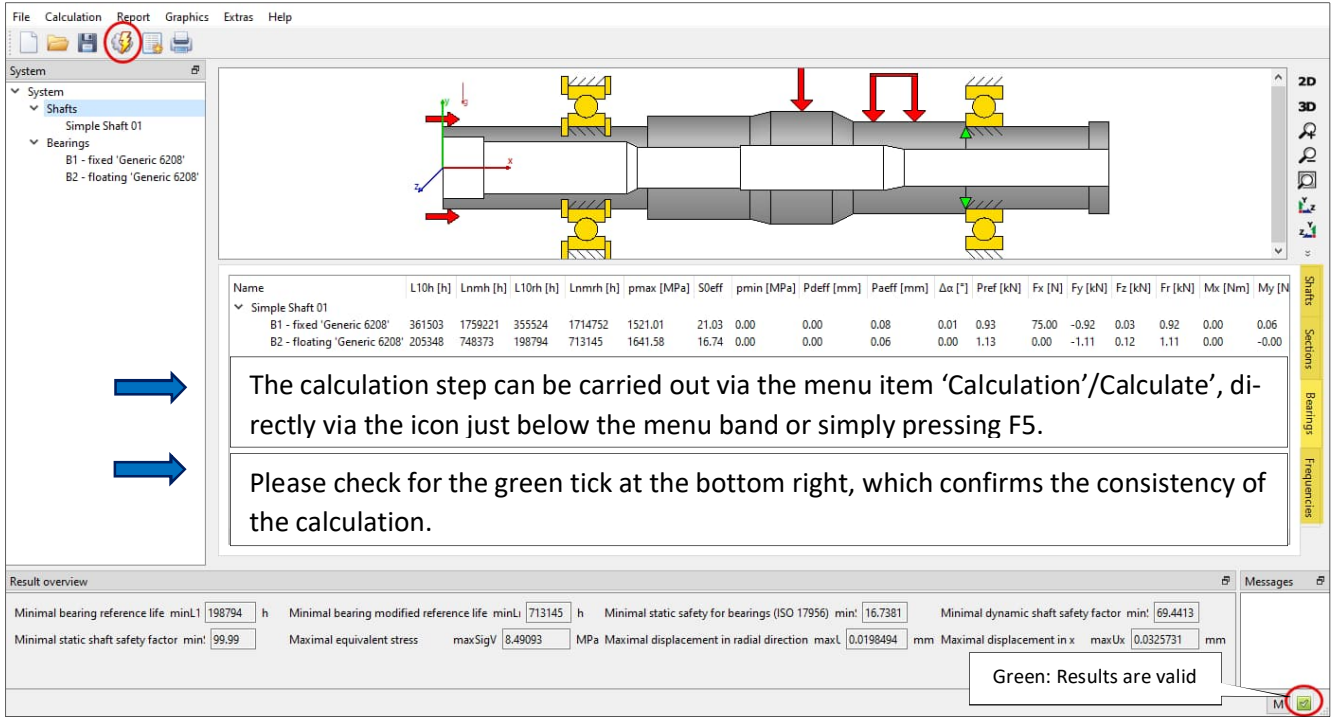

Figure 43

### 10.2 Results

Results are available in different outputs. There is the default result overview on the bottom of the user interface (figure 43), an overview of bearing forces and natural frequencies, several graphics and the editable report.

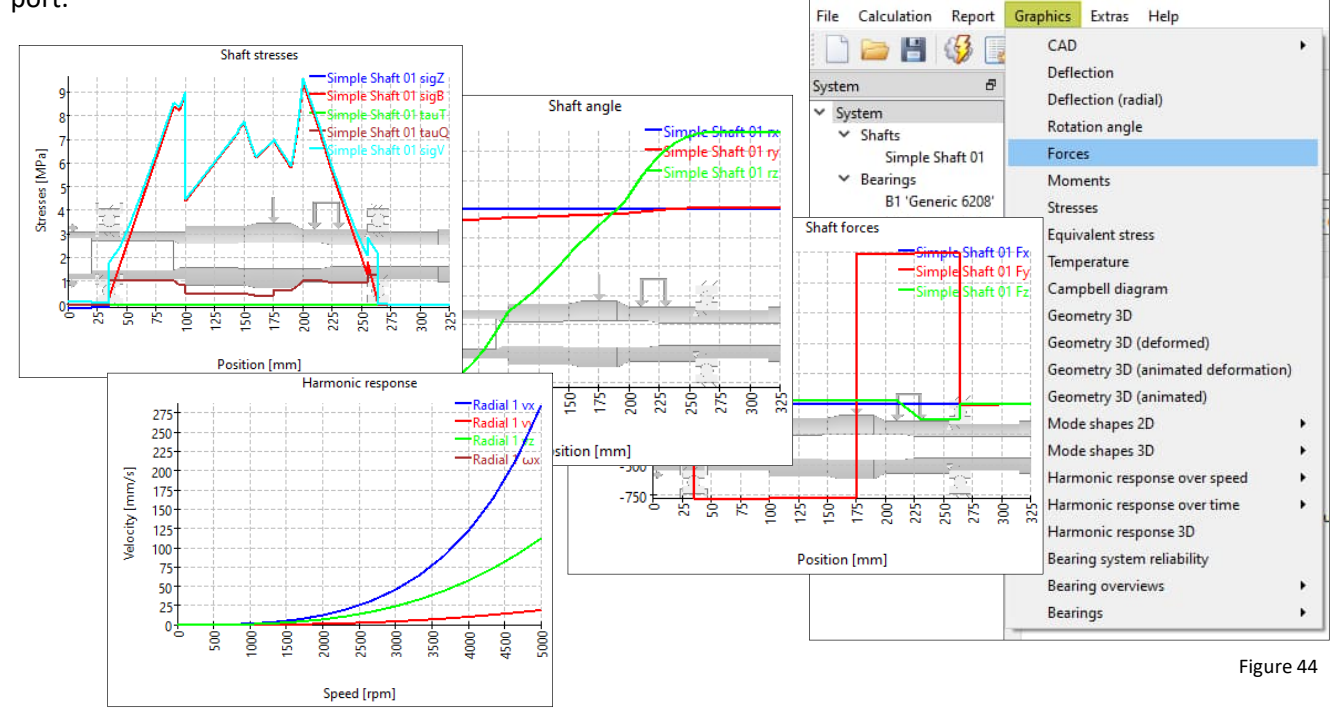

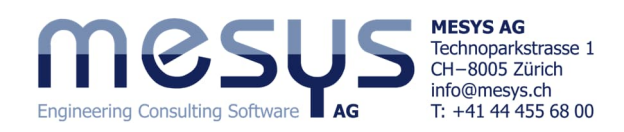

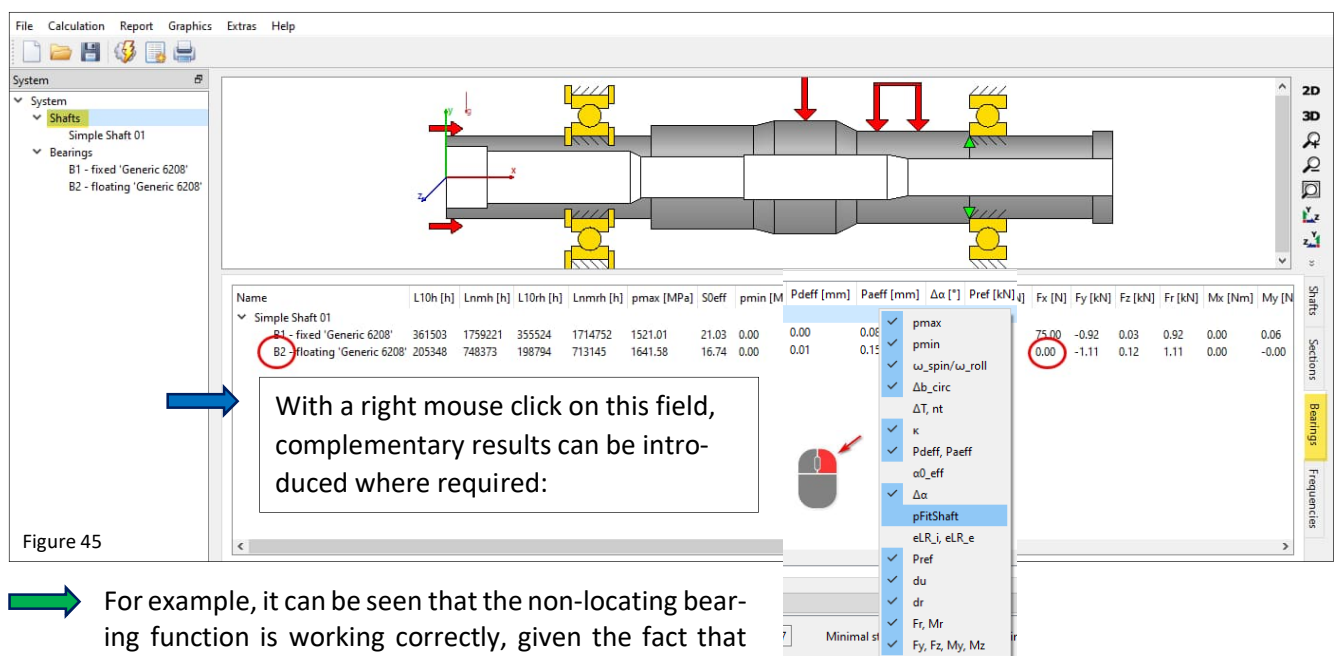

bearing B2 with Fx = 0 is completely axially unloaded (fig. 45).

Have a look also at the other results and the additional tabs as shown in figure 46:

| Name<br>Welle          | n [rpm] ∑T [Nm]<br>1000 -                | ∑P [kW] minL10rh [<br>- 198794           | h] minLnmrh [h]<br>713143                       | pmax [MPa]<br>1641.58                                        | minS0eff<br>16.74                                              | maxSigV [I<br>8.49         | ИРа] SD<br>69.44 | SS maxU<br>99.99 0.02 | lr [mm]         | mass [kg]<br>3.09 | centerMass<br>172.97  | ; [mm] J<br>(    | lxx [kg m²]<br>).0010 | Jyy [kg m²]<br>0.0212 | Jzz [kg m²]<br>0.0212 | Wellen    |
|------------------------|------------------------------------------|------------------------------------------|-------------------------------------------------|--------------------------------------------------------------|----------------------------------------------------------------|----------------------------|------------------|-----------------------|-----------------|-------------------|-----------------------|------------------|-----------------------|-----------------------|-----------------------|-----------|
| Name<br>Y Simple<br>Sh | e Shaft 01<br>oulder with relief gr      | Type<br>bove Shoulder with re            | x [mn                                           | 1] SD SS<br>69.44 99.99<br>69.44 99.99                       | Fx [kN]<br>9<br>9 0.000                                        | Fy [kN] Fz [<br>1.102 -0.1 | (N] Mx [N        | m] My [Nm]<br>1.051   | Mz [Nn<br>9.761 | n] ux [mm         | 1] uy [mm]<br>-0.0155 | uz [mm<br>0.0016 | ] rx [mrad]<br>0.0000 | ry [mrad]<br>0.0002   | rz [']<br>0.2585      | Sections  |
| Number<br>1            | f [Hz]<br>20.0296                        | f [1/min]<br>1201.77                     | D [-]<br>0.0419399                              | Type<br>Torsional 'Si                                        | mple Shaft                                                     | 01'                        |                  |                       |                 |                   |                       |                  |                       |                       |                       | Shafts    |
| 2<br>3<br>4<br>5       | 143.163<br>1047.83<br>1264.28<br>1309.46 | 8589.79<br>62869.6<br>75856.7<br>78567.7 | 0.218533<br>0.0666211<br>0.0856523<br>0.0578778 | Axial 'Simpl<br>Radial 'Simp<br>Radial 'Simp<br>Radial 'Simp | e Shaft 01'<br>Ile Shaft 01'<br>Ile Shaft 01'<br>Ile Shaft 01' | Note                       | Conten           | ts are visi           | ible he         | ere if exa        | aminatic              | on of fr         | equenci               | es is sele            | ected.                | Sections  |
| 6<br>7<br>8<br>9       | 1591.64<br>2473.5<br>2517.23<br>5110.1   | 95498.3<br>148410<br>151034<br>306606    | 0.0782232<br>0.059286<br>0.0644119<br>0.0978351 | Radial 'Simp<br>Radial 'Simp<br>Radial 'Simp<br>Radial 'Simp | le Shaft 01'<br>le Shaft 01'<br>le Shaft 01'<br>le Shaft 01'   |                            |                  |                       |                 |                   |                       |                  |                       |                       |                       | Frequenci |
| 10                     | 5153.55                                  | 309213                                   | 0.100553                                        | Radial 'Simp                                                 | le Shaft 01'                                                   |                            |                  |                       |                 |                   |                       |                  |                       |                       |                       | <u>R</u>  |

Figure 46

### 10.3 Report

#### 10.3.1 Main Report

Using the toolbar button or menu 'Report'/'Show Report', a report for the shaft calculation is generated which only gives an overview for the bearing results. There is also 'Report'/'Full report' which is generating a full report with results of the shaft calculation and the full reports of the bearing calculations.

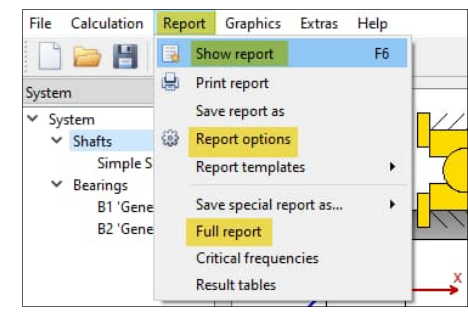

Figure 47

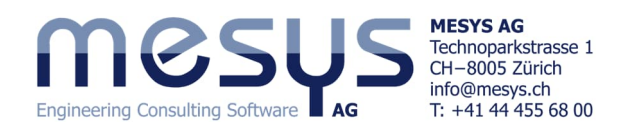

#### 10.3.2 Report options

In the menu 'Report'/'Options' the contents of the report can be configured. The graphics to be included can be selected and some sections of the report could be discarded if not of interest. The legend for all the table parameters can be shown in the report.

| R Report  | options         |                          | ×                                      |
|-----------|-----------------|--------------------------|----------------------------------------|
| Shafts    | Bearings        | Ball screws              |                                        |
| Please se | elect the cont  | ents for the report:     |                                        |
| Grap      | hic: Displacer  | nent                     | Graphic: Forces                        |
| Grap      | hic: Moments    |                          | Graphic: Stresses                      |
| Grap      | hic: Campbel    | l diagram                | Graphic: Mode shapes                   |
| Grap      | hic: Gear line  | loads                    | Graphic: Gear gap width                |
| Grap      | hic: Gear relat | ive displacement         | Graphic: Gear flank modifications      |
| 🗹 Inclu   | de load spect   | rum details              | Include support displacements          |
| 🗹 Inclu   | de details for  | strength calculation     | ☑ Include mass properties              |
| ✓ Inclu   | de legend for   | tables                   | Include measurements in shaft graphics |
| Show      | standard be     | aring results table      | Show custom bearing results table      |
|           |                 |                          |                                        |
|           |                 |                          |                                        |
| 🗹 Inclu   | de bearing re   | ports in full report     |                                        |
| Inclu     | de ball screw:  | s reports in full report |                                        |
| ✓ Inclu   | de gear repor   | ts in full report        |                                        |

#### 10.3.3 Report format The report can be saved in .docx format, for instance, allowing further processing.

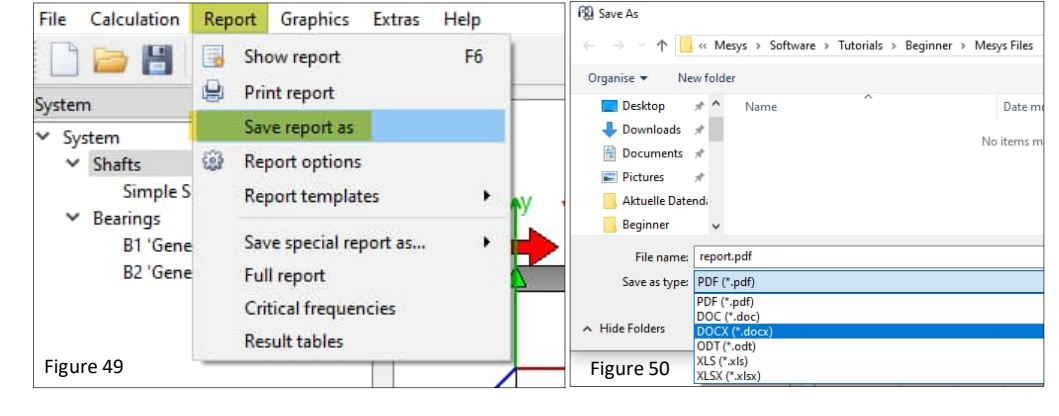

Figure 48

The logo in the report can be configured in 'mesys.ini'. See Configuration with INI-File. Further information on this can be found at appropriate page in the <u>Manual</u>.

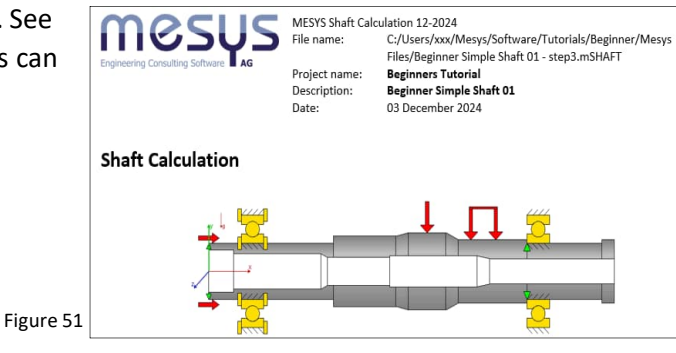

#### 10.3.4 Report Tables

| The second second secon |              |                          |              |               |               |                                         |       |             |                                                    |            |                                                                                                 |                       |                                                       |  |
|----------------------------------------------------------------------------------------------------|--------------|--------------------------|--------------|---------------|---------------|-----------------------------------------|-------|-------------|----------------------------------------------------|------------|-------------------------------------------------------------------------------------------------|-----------------------|-------------------------------------------------------|--|
| Dat                                                                                                    | Start        | Einfügen                 | Seitenlayout | Formeln       | Daten Übe     | rprüfen An                              | sicht | Entwickler  | tools Acrol                                        | pat PDF-XC | hange 💡 🛛                                                                                       | Vas mõchten Si        | e tun?                                                |  |
| Einfü<br>Zwisch                                                                                                    |              | alibri<br>F K <u>U</u> - | • 11 • A     |               | ∎ ≫ • E       | Standard<br>Standard<br>* % + %<br>Zahl | 000   | Bedingte    | Formatierung *<br>e formatieren *<br>natvorlagen * | Einfügen   | <ul> <li>∑ - <sup>A</sup><sub>Z</sub>▼</li> <li>↓ - </li> <li>∞ -</li> <li>Bearbeite</li> </ul> | PDF Er<br>erstellen u | stellen von PDF-D<br>nd Freigeben von<br>dobe Acrobat |  |
| A3 $\bullet$ : $\times \checkmark f_{e}$                                                                                                    |              |                          |              |               |               |                                         |       |             |                                                    |            |                                                                                                 |                       |                                                       |  |
|                                                                                                    | A            | В                        | С            | D             | E             | F                                       | G     | н           | I                                                  | J          | К                                                                                               | L                     | м                                                     |  |
| 1                                                                                                    | Bearing st   | iffness ma               | trices       |               |               |                                         |       |             |                                                    |            |                                                                                                 |                       |                                                       |  |
| 2                                                                                                    | B1 - fest (0 | Seneric 620              | )8)          |               |               |                                         |       |             |                                                    |            |                                                                                                 |                       |                                                       |  |
| 3                                                                                                    | -            | ux [µm]                  | uy [µm]      | uz [µm]       | ry [mrad]     | rz [mrad]                               |       |             | Fx [N]                                             | Fy [N]     | Fz [N]                                                                                          | My [Nm]               | Mz [Nm]                                               |  |
| 4                                                                                                    | Fx [N]       | 3.32011                  | -9.36438     | 0.13058       | 2.37464       | 79.1575                                 |       | ux [µm]     | 4.99918                                            | 0.0244     | 0.00815                                                                                         | -5.45274              | -191.114                                              |  |
| 5                                                                                                    | Fy [N]       | -9.36498                 | 116.4        | -1.45514      | -2.04036      | -226.458                                |       | uy [µm]     | 0.02488                                            | 0.01113    | 0.0004                                                                                          | -0.112                | 0.27242                                               |  |
| 6                                                                                                    | Fz [N]       | 0.1306                   | -1.45514     | 71.6892       | 145.094       | 2.04036                                 |       | uz [µm]     | 0.00812                                            | 0.0004     | 0.0204                                                                                          | -3.13602              | -0.22788                                              |  |
| 7                                                                                                    | My [Nm]      | 0.00241                  | -0.00208     | 0.14736       | 0.94654       | 0.04104                                 |       | ry [mrad]   | -0.00554                                           | -0.00011   | -0.00319                                                                                        | 1.55081               | 0.17424                                               |  |
| 8                                                                                                    | Mz [Nm]      | 0.08036                  | -0.23009     | 0.00208       | 0.04104       | 2.04061                                 |       | rz [mrad]   | -0.19395                                           | 0.0003     | -0.00023                                                                                        | 0.17411               | 8.0433                                                |  |
| 9                                                                                                    | B2 - lose (  | Generic 620              | 08)          |               |               |                                         |       |             |                                                    |            |                                                                                                 |                       |                                                       |  |
| 10                                                                                                    |              | ux [µm]                  | uy [µm]      | uz [µm]       | ry [mrad]     | rz [mrad]                               |       |             | Fx [N]                                             | Fy [N]     | Fz [N]                                                                                          | My [Nm]               | Mz [Nm]                                               |  |
| 11                                                                                                    | Fx [N]       | 2.94889                  | 0.00433      | -0.00935      | 7.57775       | 72.356                                  |       | ux [µm]     | 6.87217                                            | -0.00184   | -0.00058                                                                                        | -23.4483              | -259.894                                              |  |
| 12                                                                                                    | Fv [N]       | 0.00433                  | 123.931      | -4.60453      | 0.12204       | -0.99832                                |       | uv [um]     | -0.00236                                           | 0.00809    | 0.0005                                                                                          | 0.00774               | 0.09363                                               |  |
| 4                                                                                                    | >   1        | Rolling bearing          | s Bearing    | stiffness mat | rices Section | ons Shaft g                             | geon  | netry Shaft | 1 +                                                | •          |                                                                                                 |                       |                                                       |  |
| Bereit                                                                                                    |              |                          |              |               |               |                                         |       |             |                                                    |            |                                                                                                 | Ħ                     | II                                                    |  |

Figure 52

In the menu 'Report'/'Result tables', it is possible to output the result data by means of matrices (figure 52).

| File |     | Calculation          | Rep | ort | Graphics     | Extras  | Help |
|------|-----|----------------------|-----|-----|--------------|---------|------|
|      | ٦   | 😂 💾                  |     | Sho | ow report    |         | F6   |
| Syst | em  | 1                    | ٩   | Pri | nt report    |         |      |
| × :  | Sys | tem                  |     | Sav | e report as  |         |      |
|      | Ý   | Shafts               | -   | Rep | port options | 5       |      |
|      | ~   | Simple S<br>Bearings |     | Rep | port templa  | tes     | •    |
|      |     | B1 'Gene             |     | Sav | e special re | port as |      |
|      |     | B2 'Gene             |     | Ful | l report     |         |      |
|      |     |                      |     | Cri | tical freque | ncies   |      |
|      |     |                      |     | Res | ult tables   |         |      |
|      |     |                      | _   |     |              |         | Fig  |

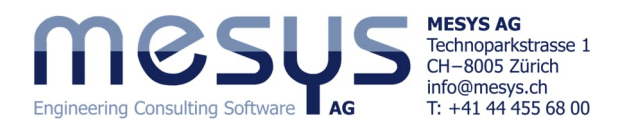

Result tables by means of matrices with detail results for bearings can also be opened (fig. 54) via context with a right click on the bearing in the system tree.

| R1   |                                                                                       | -            | x v     | $f_x$ |       |          |          |          |         |          |          |            |           |          | File C   | alculatio   | n Report    | Graphics Extras Help               |      |
|------|---------------------------------------------------------------------------------------|--------------|---------|-------|-------|----------|----------|----------|---------|----------|----------|------------|-----------|----------|----------|-------------|-------------|------------------------------------|------|
| A    | A                                                                                     | в            | с       | D     | E     | F        | G        | н        | I.      | J        | к        | L          | м         | N        |          | > 💾         | (§)         |                                    |      |
| 1    | Results p                                                                             | er rolling e | element |       |       |          |          |          |         |          |          |            |           |          | C        |             | 5           |                                    |      |
| 2    | LoadCase                                                                              | Bearing      | Row     | Ball  | ψ [°] | Qi [N]   | Qe [N]   | Fc [N]   | Mg [Nm] | pi [MPa] | pe [MPa] | piTrunc [N | peTrunc [ | l αi [°] | System   |             | u.          | General Bearing geometry           | Be   |
| 3    | 1                                                                                     | 1            | 1       | 1     | 1 0   | 0        | 0.308294 | 0.308294 | 0       | 0        | 115.7739 | 0          | 115.7739  | 1.158905 | ✓ Syste  | m           |             |                                    |      |
| 4    |                                                                                       | 1            | 1       | 1     | 2 40  | 0        | 0.308203 | 0.308203 | 0       | 0        | 115.7625 | 0          | 115.7625  | 0.986913 | × 5      | hafts       |             | mocu                               |      |
| 5    |                                                                                       | . 1          | 1       | 1     | 3 80  | C        | 0.308023 | 0.308023 | 0       | 0        | 115.74   | 0          | 115.74    | 0.591525 |          | Simple      | e Shaft 01  |                                    |      |
| 6    |                                                                                       | . 1          | 1       | 1     | 4 120 | 229.7891 | 230.097  | 0.307909 | 0       | 1244.395 | 1050.17  | 1244.395   | 1050.17   | 0.092801 | ✓ B      | earings     |             | Engineering Consulting Software AG |      |
| 7    |                                                                                       | . 1          | 1       | 1     | 5 160 | 527.5244 | 527.8323 | 0.307867 | 0       | 1641.582 | 1385.015 | 1641.582   | 1385.015  | 0.033584 |          | B1 'Ge      | neric 6208' |                                    |      |
| 8    |                                                                                       | 1            | 1       | 1     | 6 200 | 465.6562 | 465.9641 | 0.307875 | 0       | 1574.721 | 1328.638 | 1574.721   | 1328.638  | 0.032549 |          | B2          | Show Ren    | oort                               |      |
| 9    |                                                                                       | 1            | 1       | 1     | 7 240 | 119.9481 | 120.256  | 0.30793  | 0       | 1001.95  | 845.9113 | 1001.95    | 845.9113  | 0.096278 |          |             | CI          |                                    |      |
| 10   | 1                                                                                     | 1            | 1       | 1     | 8 280 | 0        | 0.308069 | 0.308069 | 0       | 0        | 115.7458 | 0          | 115.7458  | 0.606552 |          | -           | Show lote   | erances Report                     |      |
| 11   | 1                                                                                     | 1            | 1       | 1     | 9 320 | 0        | 0.308234 | 0.308234 | 0       | 0        | 115.7664 | 0          | 115.7664  | 1.000856 |          | 1           | Show Res    | ult Tables                         |      |
| 17   | 12 Global results Bearing stiffness matrix Rolling element results Tolerance report . |              |         |       |       |          |          |          | 🕀       | :        |          |            | <u> </u>  |          | Paramete | r Variation |             |                                    |      |
| Bere | it 🛅                                                                                  |              |         |       |       |          |          |          |         |          |          |            |           |          |          |             | Thermal p   | permissible speed                  |      |
| Fig  | ure 54                                                                                |              |         |       |       |          |          |          |         |          |          |            |           |          |          |             |             | Figur                              | e 55 |

10.3.5 Tolerances Report

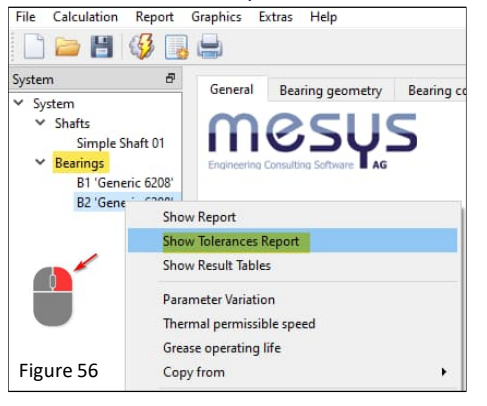

Let us now return to the practical content of this exercise. The question is now mature to understand if our chosen fits are the right ones for the intended speed and temperature.

A special report for tolerances can be created by right-clicking on 'B1' or 'B2' (Fig. 56). If a rolling bearing tolerance, radial or axial clearance is assigned under 'System'/'Shafts'/'Bearings'/B1 or B2 in the 'Bearing geometry' tab (refer to figure 29), pressure and interference of the bearing seats and resulting bearing clearances for Min, Mean, Max, and Probable can be output. If you want to print the 'Full report' (Figure 47), the information mentioned above is already included.

So let's see what the interference looks like at the bearing seats and what residual clearance is left on B1, taking into account the selected fits of ISO tolerance grades 6 / 7 (refer to figure 29), centrifugal force and temperature:

| Properties for different clearance   |        | Minimum | Minimum probable | Mean value | Maximum probable | Maximum | Unit |
|--------------------------------------|--------|---------|------------------|------------|------------------|---------|------|
| Nominal diametral clearance          | Pd     | 6.00    | 7.99             | 13.00      | 18.01            | 20.00   | μm   |
| Tolerance shaft                      | ∆ds    | 18.00   | 15.71            | 10.00      | 4.29             | 2.00    | μm   |
| Tolerance bearing inner ring         | ∆d     | -12.00  | -10.29           | -6.00      | -1.71            | 0.00    | μm   |
| Interference inner ring              | lw_i   | 28.40   | 24.40            | 14.40      | 4.40             | 0.40    | μm   |
| Effective interference inner ring    | lw_iop | 28.39   | 24.39            | 14.39      | 4.39             | 0.39    | μm   |
| Pressure inner ring                  | pFit_i | 20.14   | 17.30            | 10.20      | 3.11             | 0.28    | MPa  |
| Tangential stress inner ring         | sigt_i | 101.64  | 87.33            | 51.55      | 15.77            | 1.46    | MPa  |
| Mounting force inner ring (µfit=0.1) | Ffit_i | 4556.3  | 3913.7           | 2308.2     | 704.3            | 63.1    | Ν    |
| Tolerance bearing outer ring         | ΔD     | 0.00    | -1.56            | -6.50      | -11.44           | -13.00  | μm   |
| Tolerance housing                    | ∆Dh    | 0.00    | 3.59             | 15.00      | 26.41            | 30.00   | μm   |
| Interference outer ring              | lw_e   | -1.60   | -6.75            | -23.10     | -39.45           | -44.60  | μm   |
| Effective interference outer ring    | lw_eop | -1.60   | -6.75            | -23.10     | -39.45           | -44.60  | μm   |
| Pressure outer ring                  | pFit_e | 0.00    | 0.00             | 0.00       | 0.00             | 0.00    | MPa  |
| Tangential stress outer ring         | sigt_e | 0.00    | 0.00             | 0.00       | 0.00             | 0.00    | MPa  |
| Mounting force outer ring (µfit=0.1) | Ffit_e | 0.0     | 0.0              | 0.0        | 0.0              | 0.0     | Ν    |
| Change of diametral clearance        | ∆Pd    | -19.24  | -13.66           | -9.76      | -5.86            | -0.28   | μm   |
| Effective diametral clearance        | Pdeff  | -13.24  | -5.67            | 3.24       | 12.15            | 19.72   | μm   |
| Effective axial clearance            | Paeff  | -       | -                | 75.80      | 146.46           | 186.23  | μm   |
| Effective free contact angle         | α0eff  | 0.00    | 0.00             | 4.89       | 9.48             | 12.09   | 0    |

Print the tolerance report for B1.

Table 1

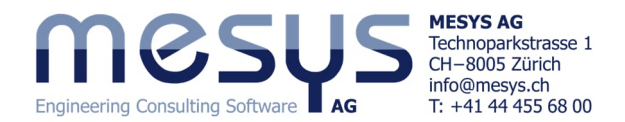

It can be seen in Table 1, that the interference at the inner ring under 'Effective Interference inner ring' is still positive even in the worst case (Maximum). On the other hand, the residual radial clearance is no longer sufficient even at Minimum probable!

It should also be taken into account that the inner ring rotating under rotary load will probably experience a temperature higher than 20°C.

|                      | Cha<br>25°                  | nge te<br>C.<br>nge th                         | emperatur<br>e radial clo | e of          | shaf   | to           |            | × sy<br>× | stem<br>Shafts<br>Simple':<br>Bearings<br>B1 'Gen<br>B2 'Gen | Shaft 01<br>eric 6208'<br>eric 6208' | General<br>General<br>Name | Geometry<br>Simple Shaft 0 | Loading | Support<br>42CrtMo4              | is Sections     | ; Setting   |    |   |      |       |
|----------------------|-----------------------------|------------------------------------------------|---------------------------|---------------|--------|--------------|------------|-----------|--------------------------------------------------------------|--------------------------------------|----------------------------|----------------------------|---------|----------------------------------|-----------------|-------------|----|---|------|-------|
| ,                    | class C3 for both bearings. |                                                |                           |               |        |              |            |           |                                                              |                                      | Position                   |                            |         |                                  |                 |             |    | х | 0    | mm    |
|                      | Class                       | class C3 for both bearings.                    |                           |               |        |              |            |           |                                                              |                                      | Speed                      |                            |         |                                  |                 |             |    | n | 1000 | rpm 🗹 |
|                      |                             |                                                |                           |               |        |              |            | Fig       | ure 57                                                       |                                      | Tempera                    | iture                      |         |                                  |                 |             |    | Т | 25   | °C    |
| System<br>Y System   | ð                           | General Be                                     | earing geometry Bearing   | g configurati | on Mat | terial and L | ubricatior | n Loadi   | ng Track roll                                                | er                                   |                            |                            |         |                                  |                 |             |    |   |      |       |
| ✓ Shafts<br>Simple S | Shaft 01                    | Deep groove                                    | ball bearing              |               |        |              |            |           | ~ 4                                                          | Select bea                           | aring from databa          | se                         |         |                                  |                 |             | ~  |   |      |       |
| ✓ Bearings           |                             | Inner diameter                                 |                           |               |        |              | d          | 40        | mm 🐈                                                         | Dynamic l                            | oad number                 |                            |         |                                  | Ci              | 25.735      | kN |   |      |       |
| B1 'Gene<br>B2 'Gene | eric 6208'                  | Outer diamete                                  | r                         |               |        |              | D          | 80        | mm 🛟                                                         | Static load                          | number                     |                            |         |                                  | CI              | Dr 15.9028  | kN |   |      |       |
| DE GEN               |                             | 6208' Manufacturer name di [mm] De [mm] B [mm] |                           |               |        |              |            | C0 [kN]   | nmax_Oil [rp                                                 | Fatigue loa                          | ad limit                   |                            |         |                                  | C               | ur 0.828755 | kN |   |      |       |
|                      |                             | Generic                                        | 6208                      | 40            | 80     | 18           | 25.735     | 15.9028   | 0                                                            | Bearing cle                          | earance                    |                            |         |                                  | ISO 5753 - CN   |             | ~  |   |      |       |
|                      | Generic 6207 35 72 17       |                                                |                           |               |        | 22.5206      | 13.5357    | 0         | Diametral                                                    | clearance                            |                            |                            |         | From database<br>User input as o | perating cleara | ance        |    |   |      |       |
|                      | Generic 62/32 32 65 17      |                                                |                           |               |        | 17           | 17.6079    | 10,4249   | 0                                                            | Bearing to                           | lerance                    |                            |         |                                  | User input      |             |    |   |      |       |
|                      |                             | Generic                                        | 6206                      | 30            | 62     | 16           | 17 6031    | 10 2484   | 0                                                            | Fit to shaft                         | t                          |                            |         |                                  | ISO 5753 - C2   | ange        |    |   |      |       |
|                      |                             | Conside                                        | 63/30                     | 20            | 50     | 16           | 14 6702    | 0.00764   |                                                              | Surface ro                           | ughness shaft              |                            |         |                                  | ISO 5753 - CN   |             | _  |   |      |       |
| Eiguro EO            | 20 50 10 14.075             |                                                |                           |               |        | 14.0795      | 0.09704    | •         | Shaft inne                                                   | r diameter                           |                            |                            |         | ISO 5753 - C3                    |                 |             |    |   |      |       |
| Figure 58            |                             | Generic 6205 25 52 15 12.6793                  |                           |               |        |              |            | 7.12723   | U                                                            | Fit to hous                          | ing                        |                            |         |                                  | ISO 5753 - C5   |             |    |   |      |       |

• Run the Tolerance Report again.

|                                    |       |         |                  |            |                  | Та      | ble 2 |
|------------------------------------|-------|---------|------------------|------------|------------------|---------|-------|
| Properties for different clearance |       | Minimum | Minimum probable | Mean value | Maximum probable | Maximum | Unit  |
| Effective diametral clearance      | Pdeff | -8.33   | 0.34             | 10.15      | 19.96            | 28.64   | μm    |
| Effective axial clearance          | Paeff | -       | 24.61            | 133.94     | 187.32           | 223.82  | μm    |

It can be seen in Table 2, that an internal clearance C3 <u>could</u> prevent radial preload. However, it should be noted that the temperature gradient is usually not known exactly and that this clearance design should be checked again in practice!

## **11.** Analysis

### **11.1 Bottom result window**

| Result overview                                  |                                                                                                    | Ð  |
|--------------------------------------------------|----------------------------------------------------------------------------------------------------|----|
| Minimal bearing reference life minL10rh 174263 h | Minimal bearing modified reference life minLnmth 586842 h Minimal static safety for bearings (ISO 17956) minS0eff 15.7913 Minimal dynamic shaft safety factor minSD [69.4045 |    |
| Minimal static shaft safety factor minSS 99.99   | Maximal equivalent stress maxSigV 8.49414 MPa Maximal displacement in radial direction maxUr 0.0239788 mm Maximal displacement in x maxUx 0.0486353 n                        | nm |

Above tooltip window shows significant results of the simulation such as minimum modified reference life, structural safety factors, equivalent stress and maximum axial and radial deviation from deformations of the shaft.

#### **11.2 Lower results window**

| ſ | Name                                | L10rh [h] | Lnmrh [h] | pmax [MPa] | S0eff | pmin [MPa] | Pdeff [µm] | Paeff (mm) | Δα [°] | Pref [kN] | Fx [N] | Fy [kN] | Fz [kN] | Fr [kN] | Mx [Nm] | My [Nm] | Mz [Nm] | Mr [Nm] | ux [mm] | uy [mm] | uz [mm] | ur [mm] | rx [mrad] | ry [mrad] | rz [mrad] | m [']  |
|---|-------------------------------------|-----------|-----------|------------|-------|------------|------------|------------|--------|-----------|--------|---------|---------|---------|---------|---------|---------|---------|---------|---------|---------|---------|-----------|-----------|-----------|--------|
| Ŀ | <ul> <li>Simple Shaft 01</li> </ul> |           |           |            |       |            |            |            |        |           |        |         |         |         |         |         |         |         |         |         |         |         |           |           |           |        |
|   | B1 - fixed 'Generic 6208'           | 306782    | 1368890   | 1552.84    | 19.76 | 0.00       | 10.15      | 0.13       | 0.01   | 0.97      | 75.00  | -0.92   | 0.03    | 0.92    | 0.00    | 0.07    | 1.93    | 1.93    | 0.0340  | -0.0167 | 0.0005  | 0.0167  |           | -0.0098   | -0.0938   | 0.3244 |
| L | B2 - floating 'Generic 6208'        | 174263    | 586842    | 1673.77    | 15.79 | 0.00       | 9.01       | 0.13       | 0.00   | 1.18      | 0.00   | -1.11   | 0.12    | 1.11    | 0.00    | -0.00   | 0.01    | 0.01    | -0.0019 | -0.0188 | 0.0017  | 0.0189  |           | -0.0001   | 0.0764    | 0.2626 |
|   |                                     |           |           |            |       |            |            |            |        |           |        |         |         |         |         |         |         |         |         |         |         |         |           |           | Figur     | e 60   |

-> The values for Hertzian pressure (pmax) are at a reasonable level

- -> The effective mean radial clearance (Pdeff) has a positive value
- -> The tilting (rr) is well within the permissible values specified by manufacturers

Figure 59

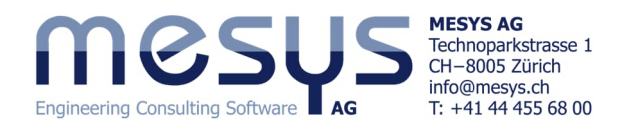

-> The modified reference service life (Lnmr) is at a particularly comfortable level

### 11.3 Graphics

It is possible to analyse the application in depth using graphical representations of numerous shaft and bearing parameters.

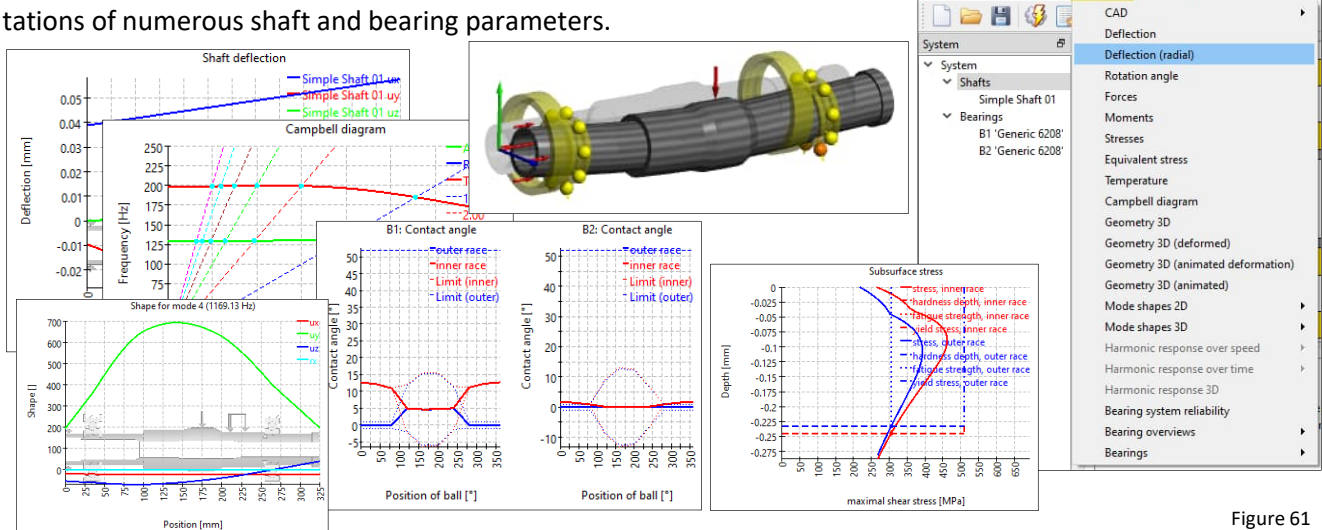

File Calculation Report

phics Extras Help

### 11.4 Load Spectrum

Another method of analysing application behaviour is to consider different conditions or load states. Work with load spectra under such conditions.

If the flag for the calculation with load spectrum is set on the 'System' page, an additional item titled load spectrum is shown in the system tree.

| File Calculation Report                                                          | Graphics Extras Help   |                                                                       |                   |                  |       |    |                                                                                                    |
|----------------------------------------------------------------------------------|------------------------|-----------------------------------------------------------------------|-------------------|------------------|-------|----|----------------------------------------------------------------------------------------------------|
| 🗋 🗁 💾 🗳 ,                                                                        |                        |                                                                       |                   |                  |       |    |                                                                                                    |
| System<br>System Load spectrum Shafts Simple Shaft 01 Bearings B1 'Generic 6208' | Project name           | Starter Tutorial<br>Beginner Simple Shaft 01                          |                   |                  |       |    | Shaft Calculation                                                                                                    |
| B2 'Generic 6208'                                                                | Settings Lubricat      | ion Display settings                                                  |                   | βw               | -90   | -  | Housing material Ste                                                                                                    |
|                                                                                  | Calculate natural      | frequencies<br>pic effect                                             |                   | f <sub>max</sub> | 50000 | Hz | Required life<br>Bearing reliability<br>Strength calculation<br>Bearing position                                                       |
| Figure 62                                                                        | Consider gears as stif | <br>c loads in static equilibrium<br>fness<br>point load<br>stiffness | Gear is load only |                  |       | ~  | Shear deformations           Consider nonlinear shaft model           Consider load spectrum           Calculate modified bearing life |

Activate the load spectrum mode via the corresponding field.

Under this setting, you have the option of loading the variable parameters into the table via the context menu and then assigning values to them, as demonstrated in following figure 63:

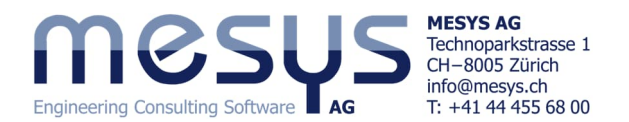

| File Calculation Report Graphics                          | Extras H | lelp        |           |            |               |                            |                           |                           |                           |                           |
|-----------------------------------------------------------|----------|-------------|-----------|------------|---------------|----------------------------|---------------------------|---------------------------|---------------------------|---------------------------|
| 🗋 🦢 💾 🧳 🔜 🖨                                               |          |             |           |            |               |                            |                           |                           |                           |                           |
| System &                                                  | Shaft    | Comment     | Frequency | TOil [°C]  | THousing [*C] | n [rpm]<br>Simple Shaft 01 | T [°C]<br>Simple Shaft 01 | Fx [N]<br>Simple Shaft 01 | Fy [N]<br>Simple Shaft 01 | Fz [N]<br>Simple Shaft 01 |
| ✓ Shafts<br>Simple Shaft 01                               | Element  |             |           |            |               | General                    | General                   | Axial                     | Radial 1                  | Radial 2                  |
| ✓ Bearings                                                | 1        | stop        | 0         | 20         | 20            | 0                          | 20                        | 0                         | 0                         | 0                         |
| B1 - fixed 'Generic 6208'<br>B2 - floating 'Generic 6208' | 2        | idle cold   | 0.2       | 20         | 20            | 1000                       | 20                        | 0                         | 0                         | 0                         |
| The 'Comment'                                             | 3        | idle        | 0.2       | 60         | 25            | 1000                       | 30                        | 0                         | 0                         | 0                         |
| fields see he                                             | 4        | load        | 0.6       | 70         | 25            | 1000                       | 32                        | 75                        | -2000                     | 150                       |
| fields can be                                             |          |             |           |            |               |                            | General                   | • L                       |                           |                           |
| freely labelled.                                          | Fu       | irthermoi   | re. the l | load spec  | trum ele-     | -                          | Simple Shaf               | t01 🕨 Ger                 | neral +                   |                           |
|                                                           |          |             | -,<br>L L |            | 1             |                            | Show All                  | Axi                       | al 🕨                      | x                         |
|                                                           | m        | ent can a   | iso be c  | calculated | d sepa-       |                            | Hide All                  | Rac                       | lial 1 🔹 🖌 🗹              | Fx                        |
|                                                           | l ra     | telv if the | e corres  | ponding    | selection     | -                          |                           | Rac                       | lial 2 🕨 🕨                | Fy                        |
| ,                                                         |          |             |           |            | <u> </u>      |                            |                           | B1 -                      | fixed +                   | Fz                        |
|                                                           | na       | is been m   | hade at   | the botto  | om of the     |                            |                           | B2 -                      | floating                  | Mx                        |
|                                                           |          | ad spectr   | um win    | dow.       |               |                            |                           |                           |                           | My                        |
| Figure 63                                                 |          |             |           |            |               |                            |                           |                           |                           | Mz                        |
|                                                           |          |             |           |            | Run           | calculation for            | result element            | only Result el            | ement                     | 3                         |

Enter the load spectrum according to the contents in Fig. 63.

- Calculate the shaft using the corresponding button.
- Evaluate the results in the lower results window.
- Deactivate the load spectrum mode.

| Consider load s | pectrum |
|-----------------|---------|

3

## **11.5 Parameter Variations**

Using the menu point 'Calculation'/'Parameter variation' a dialog for parameter variations is shown. It allows the user to do parameter studies with results provided in tables and graphics. Typical applications are for example visualizing life over clearance, displacement over load or as shown here in the following, clearance over temperature. An optional optimization max., min. for parameter is available too. Further general information on parameter variation can be found in the <u>Manual</u>.

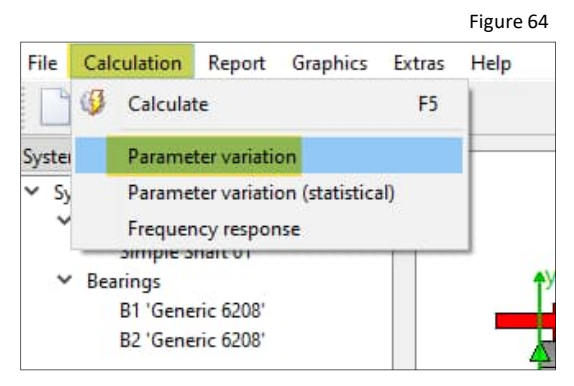

One or more parameters can be configured in 'Generate List'. These can be supplemented with 'Additional Rules'.

| 1       S1.T[*C] (Shaft 1 'Simple Shaft 01' Temperature)       20       30       10         housing_Temperature [(Housing temperature)<br>ax [m/s <sup>2</sup> ] (Global acceleration in x)<br>acz [m/s <sup>2</sup> ] (Global acceleration in z)<br>oilTemp[*C] (Oil temperature)<br>S1.n [pm] (Shaft 1 'Simple Shaft 01' Temperature)<br>S1.n [pm] (Shaft 1 'Simple Shaft 01' Position)<br>B1.frictionCoefficientFit coefficient for fitting)<br>B2.frictionCoefficientFit coefficient for fitting)       Image: CoefficientFit Coefficient for fitting)         R2.frictionCoefficientFit coefficient for fitting)       Image: CoefficientFit Coefficient for fitting)         R2.frictionCoefficientFit coefficient for fitting)       Image: CoefficientFit Coefficient for fitting)         R2.frictionCoefficientFit coefficient for fitting)       Image: CoefficientFit Coefficient for fitting)         R2.frictionCoefficientFit coefficient for fitting)       Image: CoefficientFit CoefficientFit Co                                                                                                    | Parameter                                                                                                    |                              | Start value | End value | Number of steps |          | with |
|----------------------------------------------------------------------------------------------------|----------------------------------------------------------------------------------------------------|------------------------------|-------------|-----------|-----------------|----------|------|
| housing_Temperature [(Housing temperature)<br>ax [m/s <sup>2</sup> ] (Global acceleration in x)<br>ay [m/s <sup>2</sup> ] (Global acceleration in z)<br>az [m/s <sup>3</sup> ] (Global acceleration in z)<br>oilTemp [*C] (Oil temperature)<br>S1.n [rpm] (Shaft 1'Simple Shaft OI' Temperature)<br>S1.n [rpm] (Shaft 1'Simple Shaft OI' Temperature)<br>S1.r [*C] (Chaft 1'Simple Shaft OI' Temperature)<br>S1.r [*C] (Chaft 1'Simple Shaft OI' Temperature)<br>S1.r [*C] (Chaft 1'Simple Shaft OI' Temperature)<br>S1.r [*C] (Chaft 1'Simple Shaft OI' Temperature)<br>S1.r [*C] (Shaft 1'Simple Shaft OI' Temperature)<br>S1.r [*C] (Chaft 1'Simple Shaft OI' Temperature)<br>S1.r [*C] (Chaft 1'Simple Shaft OI' Temperature)<br>S1.r [*C] (Shaft 1'Simple Shaft OI' Temperature)<br>S1.r [*C] (Shaft 1'S | S1.T [°C] (Shaft 1 'Simple Shaft 01' Temperat                                                                                                    | ire) 🗸                       | 20          | 30        | 10              | -        |      |
| dditional rules<br>Parameter Start value End value Based on                                                                                                    | housing_Temperature [(Housing temperature ax [m/s <sup>2</sup> ] (Global acceleration in x)<br>ay [m/s <sup>2</sup> ] (Global acceleration in z)<br>az [m/s <sup>2</sup> ] (Global acceleration in z)<br>oilTemp [*C] (Oil temperature)<br>S1.n [rm] (Shaft 1 "Simple Shaft 01" Speed)<br>S1.x [rm] (Shaft 1 "Simple Shaft 01" Temperature<br>S1.x [rm] (Shaft 1 "Simple Shaft 01" Position<br>B1.frictionCoefficientFit coefficient for fittis<br>B2.frictionCoefficientFit coefficient for fittis<br>B2.frictionCoefficientFittis<br>B2.frictionCoefficientFittis<br>B2.frictionCoefficientFittis<br>B2.frictionCoefficientFittis<br>B2.frictionCoefficientFittis<br>B2.frictionCoefficientFittis<br>B2.frictionCoefficientFittis<br>B2.frictis<br>B | re) ^<br>re)<br>ig)<br>ig) v |             |           |                 | 88       |      |
|                                                                                                    | dditional rules<br>Parameter                                                                                                    | Start va                     | lue End val | ue        | Based on        | <b>•</b> |      |

R Parameter variation

×

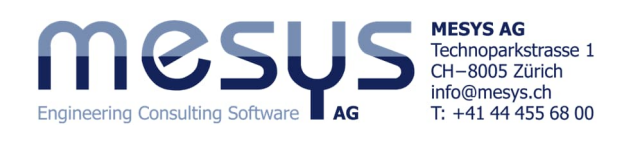

| Jei | ierate List | Optimization  | Parameter list | Graphics 1    | Graphics 2 | Settings                             |       |   |   |
|-----|-------------|---------------|----------------|---------------|------------|--------------------------------------|-------|---|---|
|     | S1.T [°C]   | B1.lweOp [mm] | B1.lwiOp [mm]  | B1.Pdeff [mm] | 1          |                                      |       | 4 |   |
| 1   | 20          | -0.0231       | 0.0143939      | 0.0142377     |            | Inputs                               | *     |   |   |
| 2   | 21          | -0.0231       | 0.0143941      | 0.0134198     |            | Results                              |       |   | 8 |
| 3   | 22          | -0.0231       | 0.0143942      | 0.0126019     |            | Bearing 2 'B2'                       | •     | - | 1 |
| 4   | 23          | -0.0231       | 0.0143944      | 0.011784      |            | Shaft 1 'Simple Shaft (              | )1' → |   | • |
| 5   | 24          | -0.0231       | 0.0143946      | 0.0109661     |            | Inputs<br>Results                    |       |   |   |
| 6   | 25          | -0.0231       | 0.0143947      | 0.0101482     |            | Show all inputs                      |       |   |   |
| 7   | 26          | -0.0231       | 0.0143949      | 0.00933026    |            | Hide all inputs                      |       |   |   |
| 8   | 27          | -0.0231       | 0.0143951      | 0.00851236    |            | Show all results<br>Hide all results |       |   |   |
| 9   | 28          | -0.0231       | 0.0143952      | 0.00769445    |            |                                      |       |   |   |
| 10  | 29          | -0.0231       | 0.0143954      | 0.00687655    |            |                                      |       |   |   |
| 11  | 30          | -0.0231       | 0.0143956      | 0.00605864    |            |                                      |       |   |   |

Under the 'Parameter list' tab, the required parameter results based on the given parametrization can now be chosen via the context menu.

Parameterisation of the shaft temperature (Fig. 67) to analyse the radial clearance and the effective mean interference Shaft / inner ring.

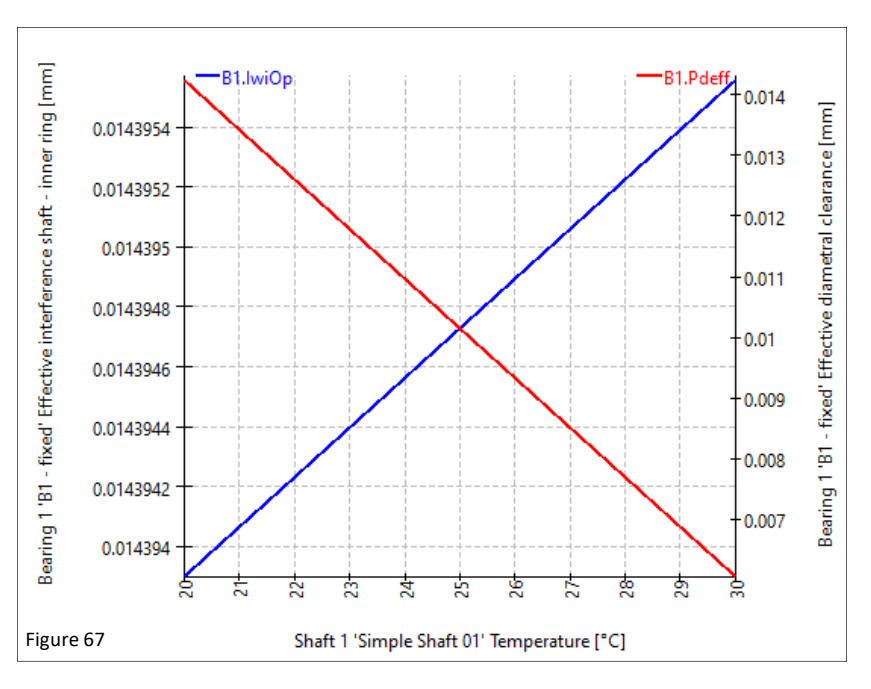

Perform the parameter study shown in figure 67.

MESYS wishes you an instructive and profitable experience with our tutorials. If you have any questions, suggestions or queries, please do not hesitate to contact <u>info@mesys.ch</u>.